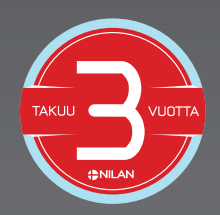

# KÄYTTÖOHJE NILAN COMPACTPC

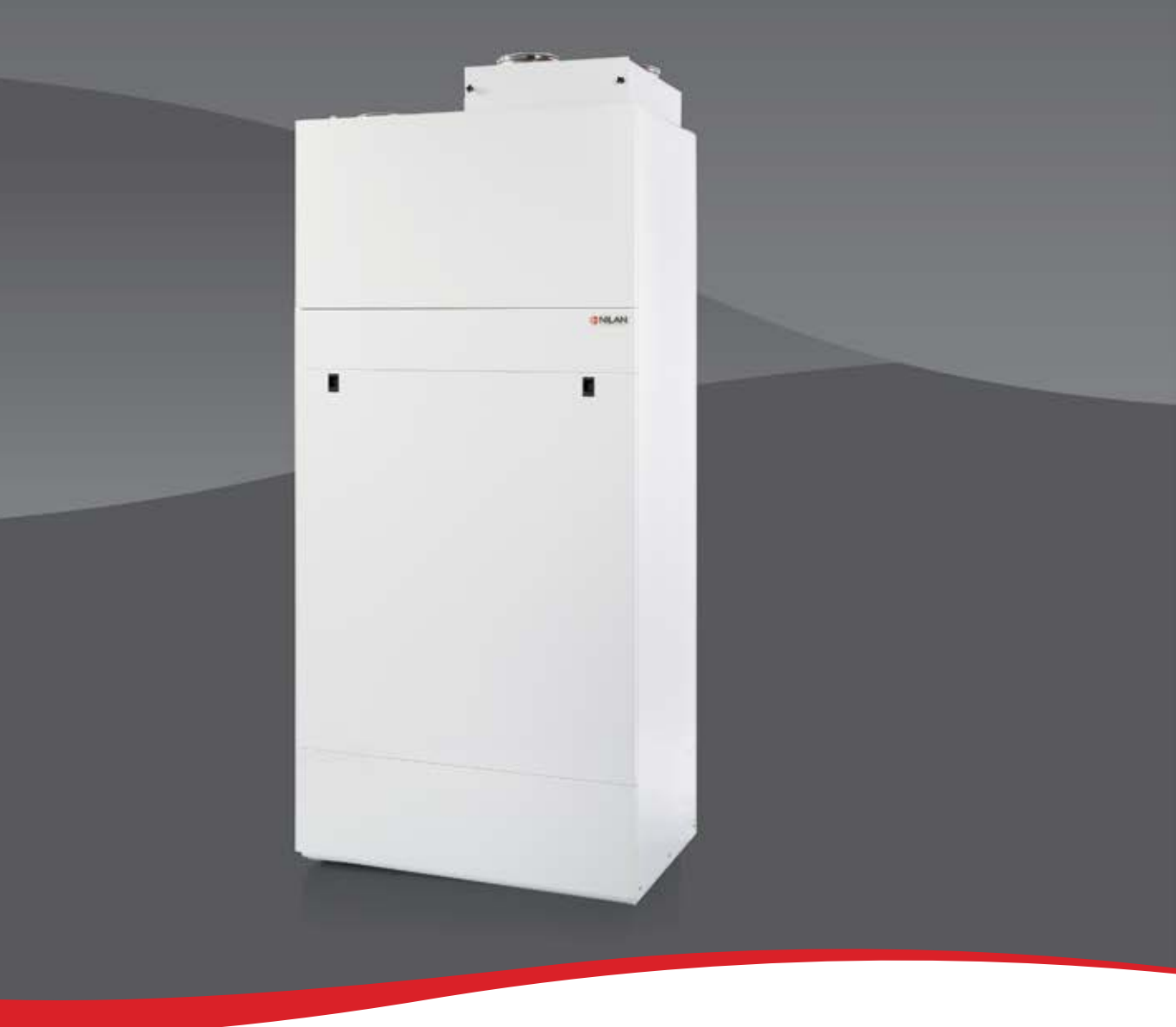

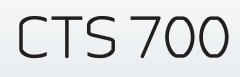

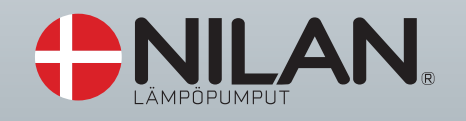

1.2.2016 v 1.2

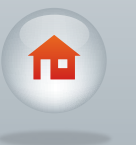

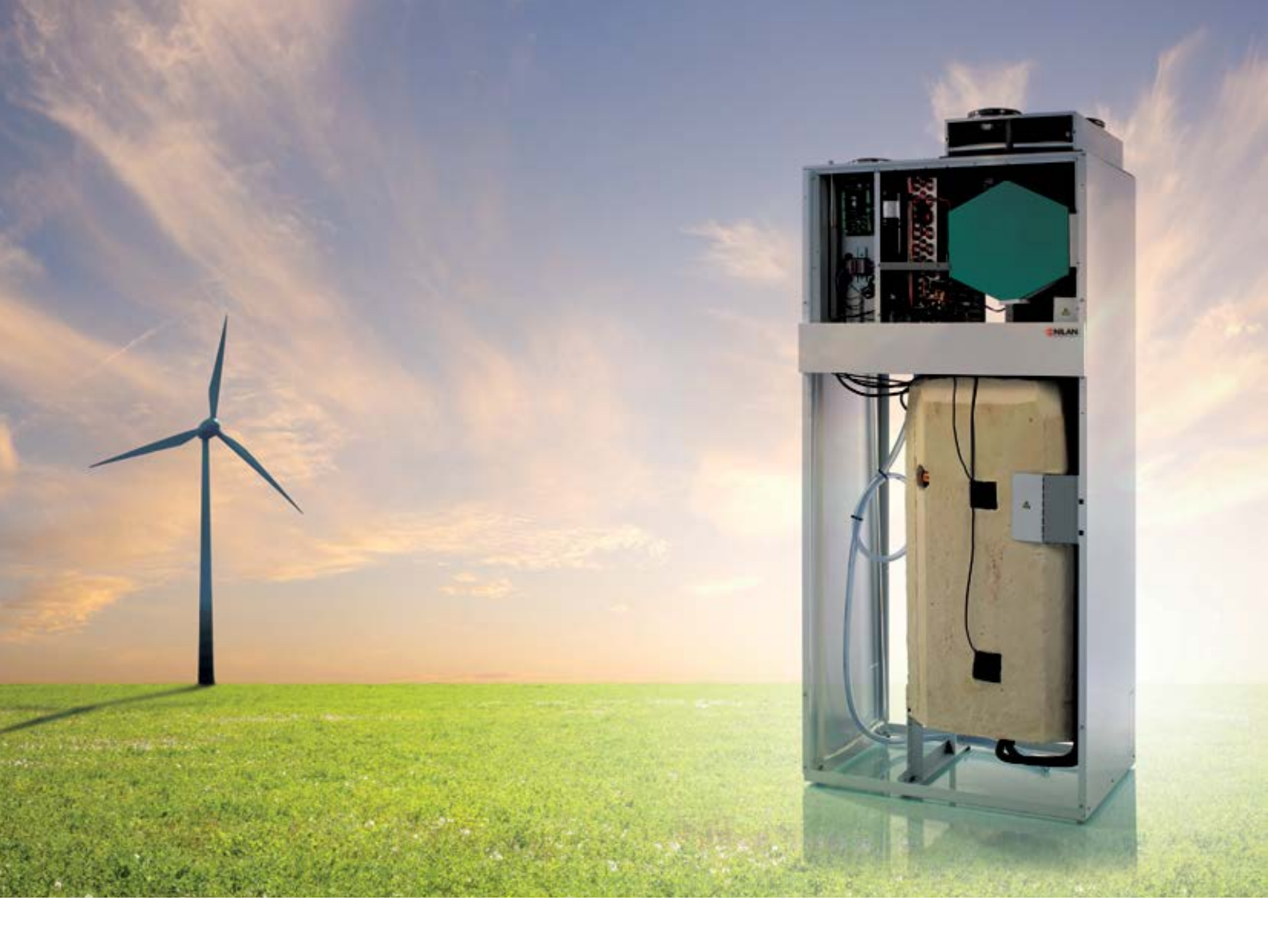

# ESITTELY

Jos sinulle jää ohjeen luettuasi kysyttävää laitteen asennuksesta, ota yhteyttä myyjäliikkeeseen tai maahantuojaan.

Järjestelmää ohjataan CTS 700 -ohjauspaneelista.

Tämän ohjeen tarkoitus on esitellä valikot ja asetukset, joita voidaan muuttaa järjestelmän ohjauspaneelista.

Koska ohje on suunnattu tietyille Compact PC -malleille, ei kaikkia valikkoja tai asetuksia löydy välttämättä käytössäsi olevasta mallista.

Jos laite on vaurioitunut asennettaessa tai kuljetuksessa, on se korjattava valtuutetun huoltoliikkeen toimesta.

Järjestelmä toimitetaan toimintakuntoisena.

Tehdasasetukset on asetettu toimimaan suurimmalle osalle käyttäjistä, eikä normaalitilanteessa ole tarpeen muuttaa muita kuin käyttäjätason asetuksia.

Tarkista, että laitteen mukana on toimitettu seuraavat asiakirjat: · Käyttöopas

# SISÄLLYS-LUETTELO

| Esittely                                | 2  |
|-----------------------------------------|----|
| Järjestelmä-tyypit                      | 4  |
| Turvallisuusohjeet ja -määräykset       | 4  |
| Lämpötila-antureiden sijoitus ja kuvaus | 7  |
| Ohjauspaneeli                           | 8  |
| Kielen vaihtaminen                      | 9  |
| Näyttö                                  | 11 |
| Valikkorakenne                          | 12 |
| Käyttäjä                                |    |
| Ohjelma-asetukset                       | 13 |
| Tiedot                                  | 15 |
| Käyttäjä                                | 16 |
| Asetukset                               | 17 |
| Standby asetukset                       | 18 |
| Puhallin                                | 20 |
| Lämpötila                               | 21 |
| Superuser/asentaja                      |    |
| Ohjelma-asetukset                       | 22 |
| Tiedot                                  | 25 |
| Asetukset                               | 27 |
| Standby                                 | 32 |
| Puhallin                                | 34 |
| Lämpötila                               | 35 |
| Ohjauksen yleiskatsaus                  | 38 |
| Vianetsintä                             | 44 |
| Suodattimien vaihto                     | 44 |
| Huolto                                  | 45 |
| Energian-säästämisohjeita               | 45 |
| Asennus-ja huolto-ohje                  | 46 |
| Vinkkejä                                | 47 |
| Sähkökuvat                              | 48 |
| Takuuehdot                              | 50 |

| JÄRJES<br>TYYP<br>Käyttöpaneeli on asetel<br>laitetyyppien ohjaamise | ttu seurr<br>een: | ELMÄ<br>aavien | Tuloilman lämmitys | Aktiivinen lämmöntalteenotto | Käyttöveden lämmitys | Aurinkokierukka käyttöveden lämmitykseen | Täydentävä lämmitys maalämmöllä | Aktiivinen viilennys kompressorilla | Passiivinen viilennys ohituspellillä | Mahdollisuus lisälämmittimeen |
|----------------------------------------------------------------------|-------------------|----------------|--------------------|------------------------------|----------------------|------------------------------------------|---------------------------------|-------------------------------------|--------------------------------------|-------------------------------|
|                                                                      | 1                 | Compact PC     | •                  | •                            | •                    |                                          |                                 | •                                   | •                                    | •                             |
|                                                                      | 2                 | Compact PC Sol | •                  | •                            | •                    | •                                        |                                 | •                                   | •                                    | •                             |

Kuva 1: Järjestelmätyypit

# TURVALLISUUSOHJEET JA - MÄÄRÄYKSET

## 1. Turvallisuusohjeet ja varoitukset

Lämpöpumpun asentajan on oltava ammattiasentaja, joka vastaa voimassa olevien normien ja määräysten noudattamisesta. Emme ota mitään vastuuta tämän ohjeen noudattamatta jättämisestä aiheutuvista vahingoista.

 Noudata Nilan-lämpöpumpun asennuksessa yleisiä turvallisuusohjeita ja varoituksia, jotka on otettava huomioon ennen kutakin toimenpidettä.

## 1.1. Varoitusten luokittelu

Varoitukset on luokiteltu seuraavasti varoitusmerkein ja huomiosanoin mahdollisen vaaran vakavuuden mukaisesti:

| Varoitusmerkki | Huomiosana | Selitys                                                      |
|----------------|------------|--------------------------------------------------------------|
|                | Vaara!     | Välitön hengenvaara tai vakavien<br>henkilövahinkojen vaara. |
| F              | Vaara!     | Sähköiskun aiheuttama hengenvaara.                           |
|                | Varoitus!  | Lievien henkilövahinkojen vaara.                             |
| Y              | Varo!      | Materiaalivaurioiden tai ympärisöhaittojen vaara.            |

# 1.2. Varoitusten jäsentely

Varoitukset voi tunnistaa niiden ylä- ja alapuolella olevasta erotusviivasta. Ne rakentuvat seuraavan perusperiaatteen mukaisesti:

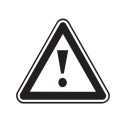

Huomiosana! Vaaran laatu ja aiheuttaja! Vaaran laatua ja aiheuttajaa koskeva selitys. · Toimenpiteet, jolla vaara ehkäistään..

# 2. Tarkoituksenmukainen käyttö

Nilanin lämpöpumput on valmistettu viimeisimmän tekniikan ja tunnustettujen turvateknisten säädösten mukaisesti. Epäasiallisesta tai epätarkoituksenmukaisesta käytöstä voi kuitenkin aiheutua käyttäjälle tai kolmannelle osapuolelle loukkaantumis- tai hengenvaara, tai se voi johtaa laitteiden toiminnan heikkenemiseen, toimintahäiriöihin ja muihin materiaalivahinkoihin.

Tätä laitetta ei ole tarkoitettu sellaisten henkilöiden (lapset mukaan lukien) käytettäväksi, joiden fyysiset, sensoriset tai psyykkiset kyvyt ovat rajoittuneet tai joilla ei ole asian edellyttämää kokemusta ja/tai tietoa. Poikkeuksena on ainoastaan tilanne, jossa käyttöä valvoo kyseisten henkilöiden turvallisuudesta vastaava henkilö tai jossa kyseiset henkilöt ovat saaneet turvallisuutta valvovalta henkilöltä ohjeet, kuinka laitetta tulee käyttää.

### Lapsia tulee valvoa, jotta voidaan olla varmoja, että he eivät leiki laitteella.

Nilan-lämpöpumput on tarkoitettu ainoastaan kotitalouskäyttöön. Muu käyttö, erityisesti kaupallinen tai teollinen käyttö, katsotaan tarkoituksenvastaiseksi käytöksi.

Laitteet on tarkoitettu lämmöntuottajaksi suljettuihin seinä- ja lattialämmitysjärjestelmiin sekä lämpimän veden valmistukseen ja ilmastointiin. Muu tai tätä laajempi käyttö katsotaan tarkoituksenvastaiseksi käytöksi. Valmistaja/ toimittaja ei vastaa siitä aiheutuvista vahingoista. Vastuu on yksin käyttäjällä. Laitteet on tarkoitettu käytettäviksi sähköverkossa, jonka verkkoimpedanssi Z<sub>maks</sub>. siirtopisteessä (talon liitäntä) on enintään 0,16 ohmia.

Tarkoituksenmukaiseen käyttöön kuuluu myös seuraavien noudattaminen:

- · käyttö- ja asennusohjeet
- · kaikki muut pätevät asiakirjat

Laitteiden asentajan on oltava pätevä ammattilainen, joka vastaa voimassa olevien määräysten, säädösten ja direktiivien noudattamisesta.

Laitteen väärinkäyttö on kielletty!

# 3. Yleiset turvallisuusohjeet

Noudata Nilan-lämpöpumppua asentaessasi seuraavia turvallisuusohjeita ja -määräyksiä:

- · Lue nämä asennusohjeet läpi huolellisesti.
- · Suorita vain näissä asennusohjeissa kuvatut toimenpiteet.

### Räjähdysten ja tulipalojen välttäminen

Nestemäinen ja kaasumainen etanolikeruuliuos syttyy helposti palamaan. Räjähdysalttiiden höyry-/ilmaseosten muodostuminen on mahdollista.

· Suojaa laitetta kuumuudelta, kipinöiltä, avotulelta ja kuumilta pinnoilta.

### Lämpöpumpun rakenneosissa voi esiintyä korkeita lämpötiloja.

- Älä kosketa lämmityslaitteiston eristämättömiä putkeja.
- · Älä irrota kotelon vaippoja.

#### Sähköiskun välttäminen

- · Katkaise aina kaikki virransyötöt kaikkinapaisesti ennen sähköasennus- ja huoltotöitä.
- · Varmista sähköpiirien jännitteettömyys.
- · Varmista, etteivät ne pääse kytkeytymään päälle tahattomasti.

#### Vaurioiden välttäminen

Epäkelvot pakkas- ja korroosiosuoja-aineet voivat vaurioittaa lämmityspiirin tiivisteitä ja muita rakenneosia. Tämä voi johtaa siihen, että epätiiviistä kohdista pääsee vuotamaan vettä. > Lisää lämmitysveteen ainoastaan sallittuja pakkas- tai korroosiosuoja-aineita

#### Vain E- ja Compact-sarja

Jos veden laadussa on puutteita, lämpöpumpun imukaivo, putket ja lauhdutin voivat vaurioita.

- · Varmista, että laitteistoon pumpattavan pohjaveden laatu on riittävä.
- · Tarkista suoja-anodi säännöllisin väliajoin

### 4. Kylmäaineeseen liittyvät turvallisuusohjeet

#### Terveyshaittojen välttäminen

Lämpöpumppu toimitetaan R134A-kylmäaineella täytettynä. R134A ei ole palo- eikä räjähdysvaarallinen aine.

Normaalikäytössä ja -oloissa R134A-kylmäaineesta ei aiheudu mitään vaaroja. Vääränlainen käyttö voi kuitenkin aiheuttaa vaurioita. Laitteesta karkaava kylmäaine voi johtaa paleltumiin, jos vuotokohtaa kosketetaan. Runsaasti hengitettynä kylmäaine voi aiheuttaa tukehtumisen tai vahingoittaa hengitystä, sydäntä ja hermostoa.

- · Jos kylmäainetta vuotaa ulos, älä koske lämpöpumpun mihinkään rakenneosaan.
- · Älä hengitä kylmäainekierron epätiiviistä kohdista vuotavia höyryjä tai kaasuja.
- · Vältä iho- ja silmäkosketusta kylmäaineen kanssa.
- · Jos kylmäainetta joutuu iholle tai silmiin, ota yhteys lääkäriin.

#### Ympäristövaarojen välttäminen

Lämpöpumppu sisältää kylmäainetta R134A. Kylmäainetta ei saa päästää ilmakehään. R134A on haitallista otsonikerrokselle ja sen GWP on 1300 (GWP = Global Warming Potential). Jos ainetta pääsee ilmakehään, sen vaikutus on 1300-kertainen luonnolliseen CO<sub>2</sub>-kasvihuonekaasuun verrattuna

Ennen lämpöpumpun hävittämistä sen sisältämä keruuliuos on valutettava kierrätyssäiliöön ehdottomasti huoltoventtiilin kautta. Huollon yhteydessä uutta kylmäainetta (katso määrä tyyppikilvestä) saa lisätä ainoastaan huoltoventtiilin kautta. Mikäli laite täytetään muulla kuin suositetulla kylmäaineella R134A, koko takuu mitätöityy eikä käyttöturvallisuutta enää taata.

- · Varmista, että vain asiamukaisia suojavarusteita käyttävä ammattihenkilöstö tekee kylmäainepiirin huoltotoimenpiteitä ja liitäntöjä.
- Anna vain ammattihenkilökunnan hävittää lämpöpumpun sisältämä kylmäaine tai huolehtia sen määräystenmukaisesta kierrätyksestä.

## 5. Määräykset, säädökset, direktiivit

Lämpöpumpun ja lämminvesivaraajan sijoittamisessa, asentamisessa ja käyttämisessä tulee noudattaa erityisesti seuraavia paikallisia asetuksia, määräyksiä, sääntöjä ja direktiivejä, jotka koskevat

- · Sähköliitäntää
- · Sähköntoimittajaa
- · Vesilaitosta
- · Maalämmön käyttöä
- · Lämpölähteiden ja lämmityslaitteistojen liittämistä
- · Energian säästämistä
- · Hygieniaa

# LÄMPÖTILA-ANTUREIDEN SIJOITUS JA KUVAUS

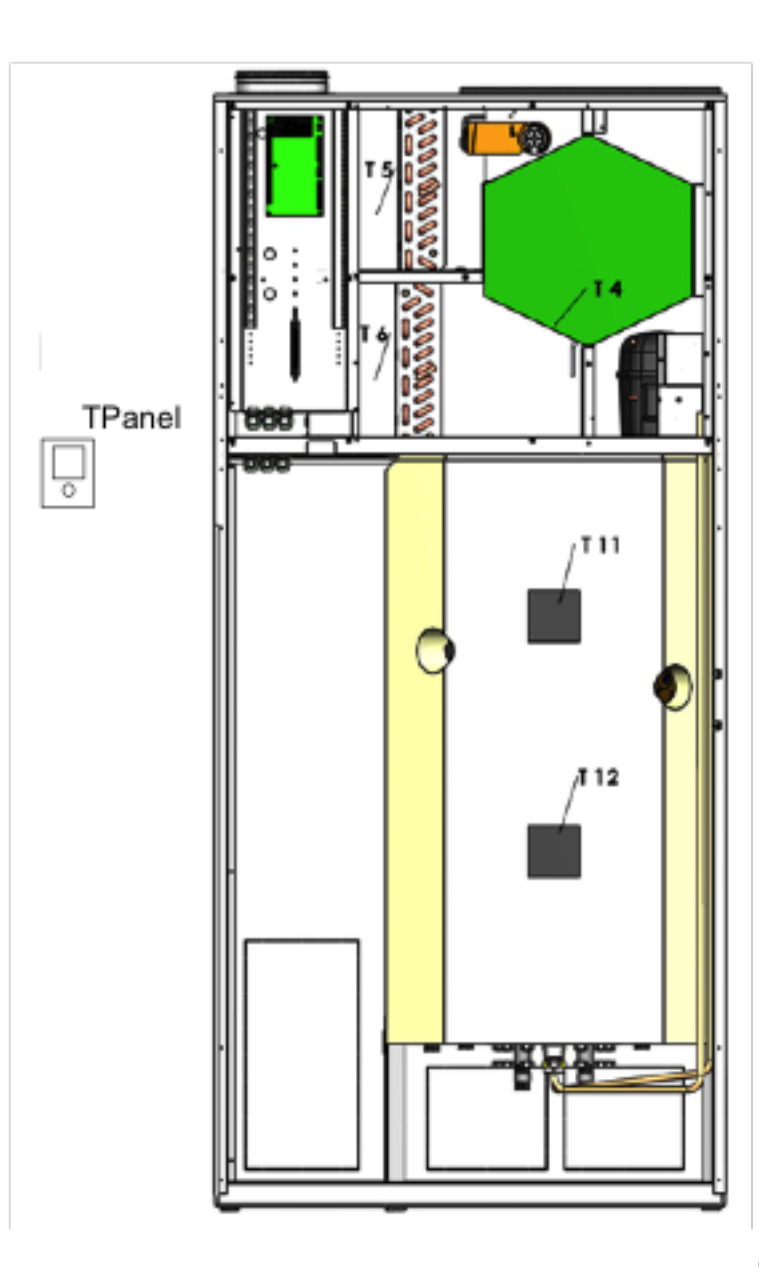

T1: Ulkoilma T2: Tuloilma T3: Poistoilma T4: Poisto LTO:n jälkeen T5: Lauhdutin T6: Höyrystin T7: Tuloilma jälkilämmit. jälkeen T8: Ulkoilma ennen esilämmitystä T9: Vesijälkilämmityspatteri T11: Ylävesi T12: Alavesi TPanel: CTS 700 -ohjauspaneeli

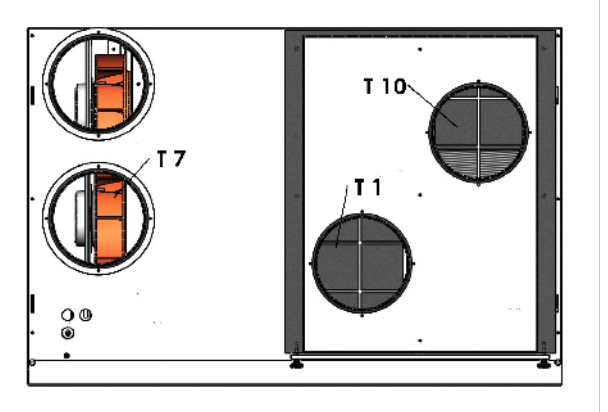

# OHJAUSPANEELI

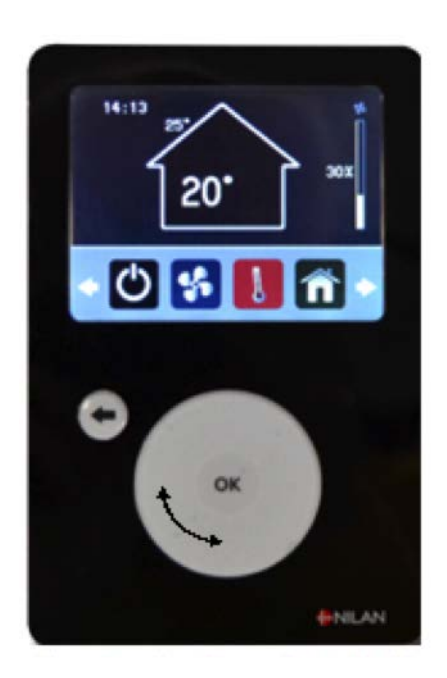

### Selataksesi valikkoja käytä rullaa ja nappeja näytön alapuolelta.

#### Selaaminen

Kierrä rullaa myötä- tai vastapäivään

- Vaihda päävalikkoa
- Selaa valikkoa alas- ja ylöspäin
- Muuta asetusarvoja

Paina OK mennäksesi valikkoon

• Hyväksyäksesi asetusarvon

Paina nuolta palataksesi valikoissa

• kun haluat poistua hyväksymättä muutosta asetukseen

# KIELEN VAIHTAMINEN CTS700

CTS700 automatiikka on toimitettaessa joko englannin tai tanskan kielinen, kieli on vaihdettavissa suomeen.

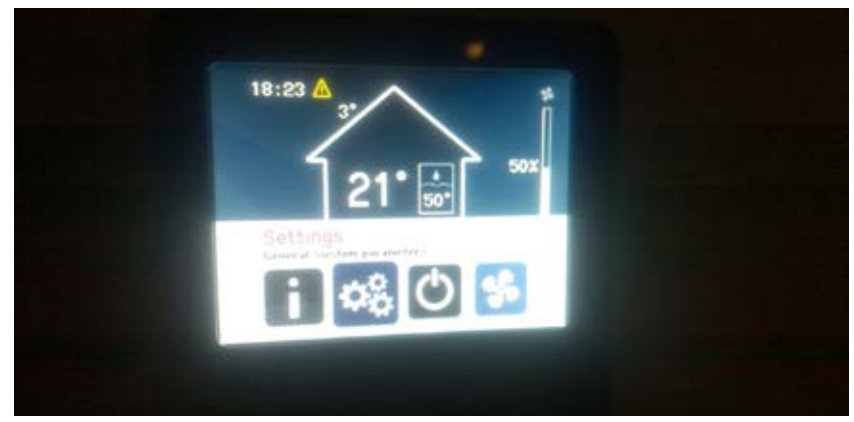

Aloita valitsemalla valikko Settings (Indstillinger)

| Change user level      |
|------------------------|
| General settings       |
| Compac                 |
| GEO                    |
| Solar settings         |
| Change user levil User |

Tämän jälkeen valitse kohta Change user level (Skift brugerniveau)

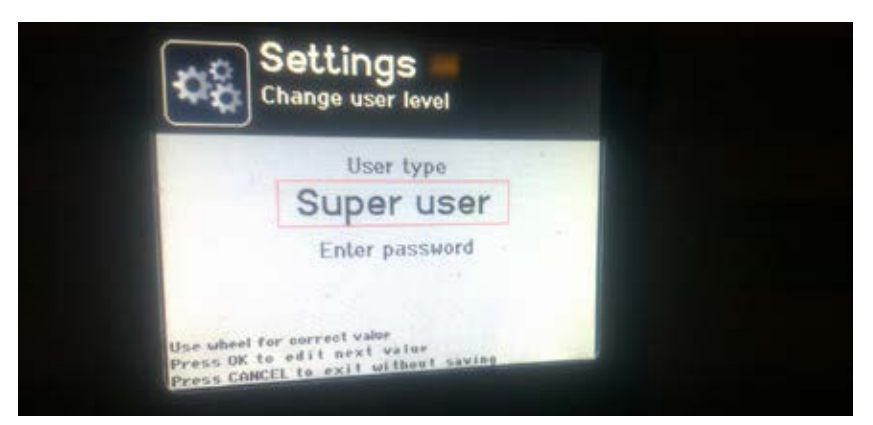

Valitaan käyttäjä tasoksi **Superuser** (superbruger), salasana on **2500**. Muista superuser-salasana, sillä voit tätä käyttäjätasoa käyttäen asettaa viikkoohjelmia ja muutenkin säätää laitetta tarkemmin kuin peruskäyttäjänä

|        | Settings<br>General parameters<br>settings |   |
|--------|--------------------------------------------|---|
| Networ | rk settings                                | - |
| Genera | al sollings                                |   |
| Compa  | ic                                         | N |
| GEO    |                                            |   |
| Solar  | settings                                   |   |

Avaa tämän jälkeen valikko General settings (Generelle indstillinger).

| Time and date |     |
|---------------|-----|
| Language      | EN  |
| Display       | Ell |
| Buzzer mode   | On  |
|               |     |

Kielen vaihtaminen tapahtuu valikosta Language (Sprog).

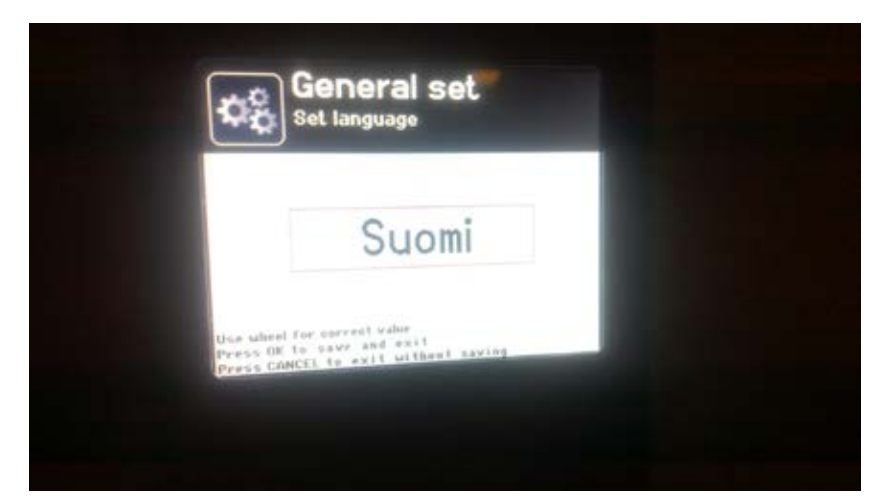

Valitse kieleksi **Suomi**.

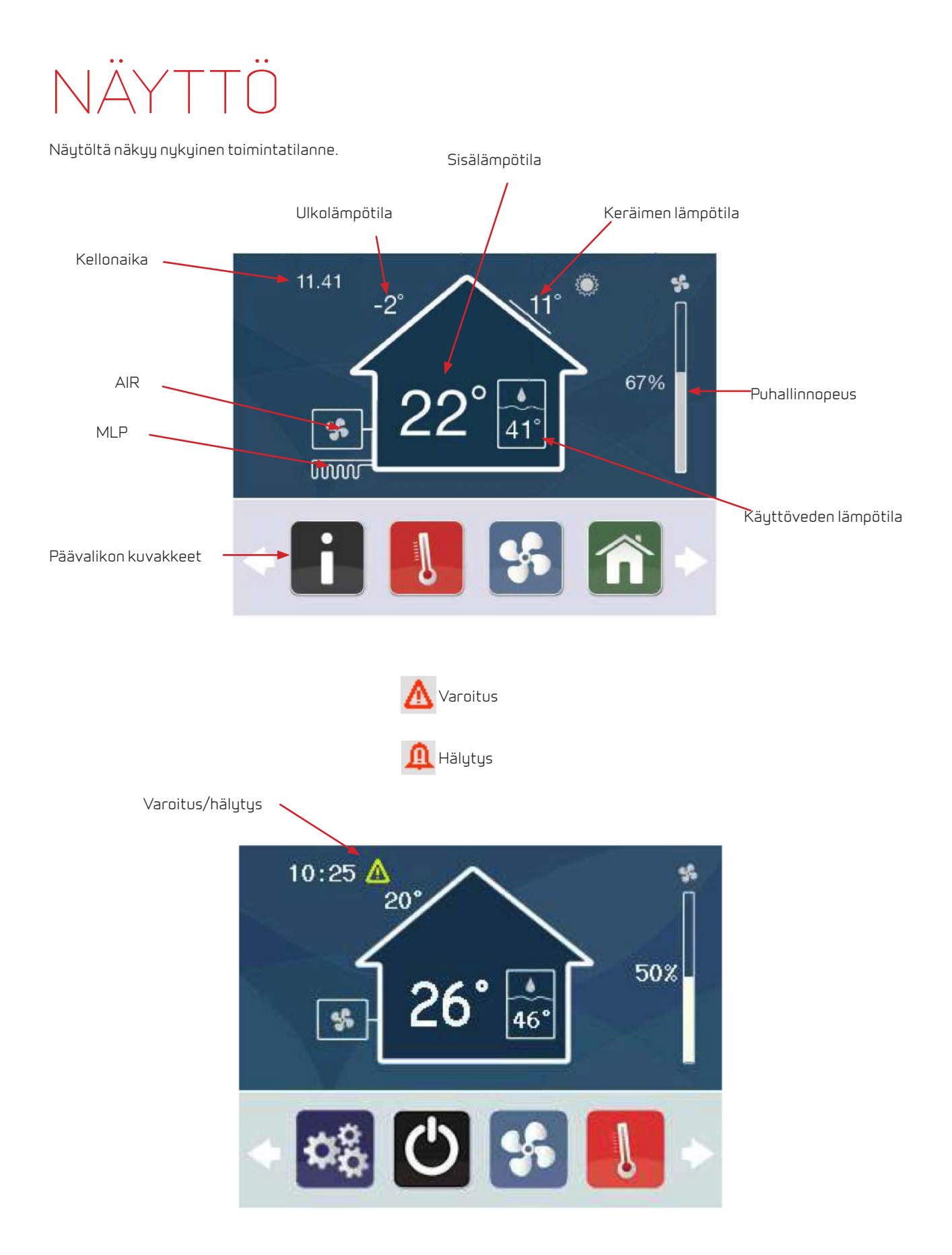

# VALIKKORAKENNE

Valikosta on helppo löytää haluttu valikko ja asetus. Selatessasi perusnäytön valikkoja, on aktiivinen valikko suurennettu. Mennäksesi valikkoon paina "OK".

| Valikkorakenne:                 | Valikko on jaettu             | 4 tason alavalikoihin:                                               |
|---------------------------------|-------------------------------|----------------------------------------------------------------------|
| _                               | Käyttäjä:                     | Päivittäiset asetukset                                               |
| Ohjelma-asetukset               | Superuser:                    | Käyttäjälle joka haluaa hienosäätää ja<br>tehdä viikko-ohjelman      |
| Tiedot                          | Asentaja:                     | Valtuutetun asentajan valikot                                        |
|                                 | Administrator:                | Vain Nilan-tehtaan edustajille                                       |
| Asetukset                       |                               |                                                                      |
| Standby                         |                               |                                                                      |
| Puhallin                        |                               |                                                                      |
| Lämpötila                       |                               |                                                                      |
| Valittu päävalikko              | Aputeksti                     |                                                                      |
| Udetemperatur<br>ellem sommer/v | for skift m<br>inter drift    | Temperatur<br>Udetemperatur for skift m<br>ellem sommer/vinter drift |
| Sommer / vinter T (°C)          | 12.0                          |                                                                      |
| Som./vint. offset T(°C)         | 2.0                           | 12.0                                                                 |
|                                 |                               | Brughjul forændre<br>Tryk OK gem og returner                         |
| AIR                             |                               | Muutettava asetus                                                    |
| /<br>Alavalikko<br>N            | /<br>Jykyinen asetus tai tila |                                                                      |

# VALIKOT KÄYTTÄJÄLLE

# OHJELMA-ASETUKSET

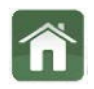

### Valikon sisältö:

• Standby

### Standby

Voit sammuttaa järjestelmän tästä.

### Asetukset:

Standby on pois päältä (Laite on päällä) Standby on päällä (Laite on sammutettu)

Emme suosittele laitteen sammuttamista pitkiksi ajanjaksoiksi.

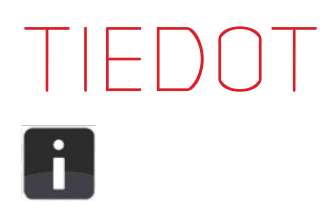

Valikon sisältö:

### Tapahtumaloki

- → Selaa tapahtumia
- →Tunnista kaikki tapahtumat
- ightarrowLokin järjestys

### Compact

- $\rightarrow$ Laitteen tila
- ightarrow SW versio
- ightarrowТууррі

## Tapahtumaloki

Voit hallita tapahtumia täältä (näet mm. HÄLYTYKSET täältä).

## Tapahtumaloki > Selaa tapahtumia

Selaa tapahtumia. Valitaksesi tapahtuman, paina "OK". Tämä poistaa varoituksen tai hälytyksen perusnäytöltä.

| М   | Master hälytys (Compact P)                  |
|-----|---------------------------------------------|
| S   | Alijärjestelmä hälytys (x)                  |
| i   | Normaalista toiminnasta poikkeava tapahtuma |
| Δ   | Varoitus                                    |
| Ū   | Hälytys                                     |
| (!) | Aktiivinen hälytys (ei kuitattu)            |
|     | Tapahtuman aika                             |
|     | Tapahtuma                                   |

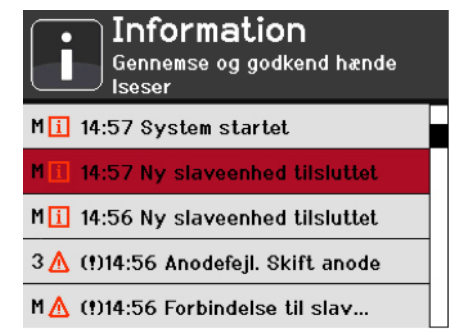

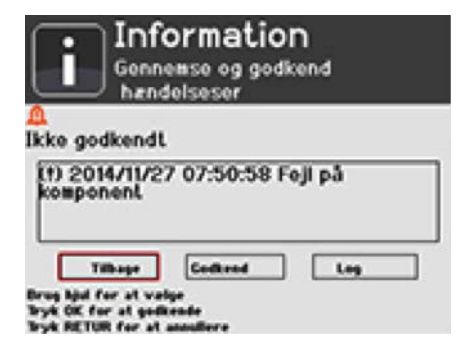

Tarkastellaksesi tapahtumaa tarkemmin, paina "OK" (avautuu uuteen ikkunaan).

Kuitataksesi ja poistaaksesi hälytyksen perusnäytöltä, valitse "Hyväksy".

Nähdäksesi input/output-tilat, paina "Lokinäkymä".

## Tapahtumaloki > Tunnista kaikki tapahtumat

Voit tunnistaa ja kuitata kaikki varoitukset ja hälytykset kerralla.

## Tapahtumaloki > Tapahtumalokin järjestys

Tapahtumalokin tapahtumalistaa voidaan järjestää seuraavin kriteerein:

Uusin Vanhin Master Alijärjestelmä →Tyyppi ←Tyyppi

# Compac/x > Laitteen tila

Näyttää laitteen toiminnan tilan.

- → Auto: Normaali toimintatila ja asetukset
- → Käyttäjä: Käyttäjän asettama tila ja asetukset
- $\rightarrow$  Pois: Laite on sammutettu

## Compac/x > SW versio

Näyttää laitteessa olevan ohjelmaversion

## Compac/x > Tuote

Näyttää mikä laitemalli ohjaukseen on valittu.

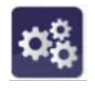

Valikon sisältö:

→ Yleiset asetukset
 → Päivämäärä ja aika
 → Compact
 → Legionella toiminto
 → Aloita legionella nyt
 → Tulosuodatin
 → Päiviä viime vaihdosta
 → Suodatinvaihtoväli
 → Poistosuodatin
 → Päiviä viime vaihdosta
 → Suodatinvaihtoväli
 → Suodatinvaihtoväli
 → Suodatinvaihtoväli
 → Nollaa suodatinvahti
 → Nollaa suodatinvahti
 → Muuta käyttäjätasoa

## Yleiset asetukset > Päivämäärä ja aika

Päivämäärä- ja aika-asetukset.

## Compact > Legionella toiminto > Aloita legionella nyt

Legionella-toiminto voidaan asettaa toimimaan automaattisesti. Toiminto voidaan asettaa päälle manuaalisesti.

- → OFF: Legionella-toiminto on pois päältä
- $\rightarrow$  ON: Legionella-toiminto on päällä

Vihje: Energiaa säästääksesi voi olla hyvä sammuttaa käyttöveden tuotanto loman ajaksi. Palattuasi voit käynnistää legionella-toiminnon ja varmistua siitä, ettei vedessä ole legionella-bakteeria.

### Compact > Tulo-/Poistosuodatin > Päiviä viimeisestä vaihdosta

Kuinka monta päivää on viimeisimmästä suodattimien vaihdosta

## Compact > Tulo-/Poistosuodatin > Suodatinvaihtoväli

Voit asettaa suodattimien vaihtovälin (päivinä).

Voit asettaa tulosuodattimelle ja poistosuodattimelle eri vaihtovälin, jos suodattimet ovat erilaiset

Esim. G4-poistoilmasuodatin 90 päivää. F7-tuloilmasuodatin 120 päivää.

### Compact > Tulo-/Poistopuhallin > Nollaa suodatinvahti

Viimeisimmästä suodattimien vaihdosta kulunut aika täytyy nollata suodatinvaihdossa. Paina "OK" kohdassa: Nollaa tuloilmasuodatin

### Muuta käyttäjätasoa

Voit vaihtaa käyttäjätasoa tässä valikossa.

- Superuser
- Asentaja (salasanasuojattu)
- Administrator (vain Nilan)

# STANDBY-ASETUKSET

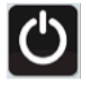

#### Valikon sisältö:

ightarrowCompact

- ightarrowIlmanvaihto tauolle
- ightarrow KV tuotto tauolle
- ightarrowKaikki tauolle
- ightarrowStandby
- ightarrowAutomaatti toiminto
- ightarrowManuaali lämmitys
- ightarrowManuaali viilennys

## Compact > Ilmanvaihto tauolle

Voit pysäyttää ilmanvaihdon mutta jatkaa käyttöveden tuottoa apuvastuksella.

#### →Ilmanvaihto ON

→ Ilmanvaihto on pois päältä seuraavaan viikko-ohjelman mukaiseen käynnistykseen

### Compact > KV tuotto tauolle

Voit sammuttaa käyttöveden tuoton tilapäisesti.

→ Käyttöveden tuotanto ON

→ Käyttöveden tuotanto on pois päältä seuraavaan viikko-ohjelman mukaiseen käynnistykseen

## Compact > Kaikki tauolle

Voit sammuttaa laitteen tilapäisesti.

→ Järjestelmä ON

→ Laite on sammutettuna seuraavaan viikko-ohjelman mukaiseen käynnistykseen.

## Compact > Standby

Voit sammuttaa järjestelmän.

→ Järjestelmä ON
 → Järjestelmä OFF

# STANDBY-ASETUKSET

### Compact > Automaatti toiminto / manuaali viilennys / lämmitys

Voit muuttaa laitteen toimintatilaa.

 $\rightarrow$  Automaatti: Laite toimii ennalta määriteltyjen asetusten mukaisesti.

→ Manuaali lämmitys: Laite toimii vain lämmityskäytössä

ightarrowManuaali : Järjestelmä toimii vain viilennyskäytössä

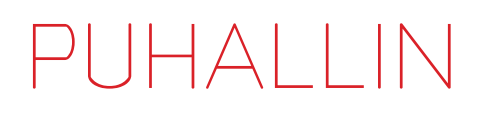

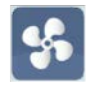

Valikon sisältö:

• Puhallin

### Puhallin

Voit säätää puhallinnopeutta.

→ Voit säätää puhallinnopeutta 20–100 % (portaattomasti).

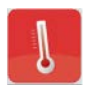

Valikon sisältö:

→ Compact → Ilma (°C) → Lämmin vesi (°C)

## Compact > Ilma (°C)

Aseta haluttu sisä- tai poistoilman lämpötila.

## Compact > Lämmin vesi (°C)

Aseta haluttu käyttöveden lämpötila.

# VALIKOT ASENTAJALLE

# OHJELMA-ASETUKSET

Superuserilla on pääsy useampiin valikoihin ja mahdollisuus muuttaa useampia aseuksia.

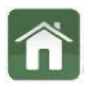

Valikon sisältö:

→ Viikko-ohjelmat
 → Viikonpäivät
 → Lisää ohjelma
 → Muokkaa ohjelmaa
 → Compact
 → Lisäaikaohjaukset
 → Lisäaikaohjaus 1
 → Lisäaikaohjaus 2
 → Käyttäjän mahdollisuus sam/käy laite (sammuttaa tai käynnistää laite)
 → Standby

## Viikko-ohjelma > Viikonpäivät

Klikkaa viikko-ohjelmaa nähdäksesi viikon yleiskuvauksen.

Näet kuinka monta ohjelmakohtaa kullekin päivälle on.

Klikkaa päivää lisätäksesi tai muuttaaksesi ohjelmaa.

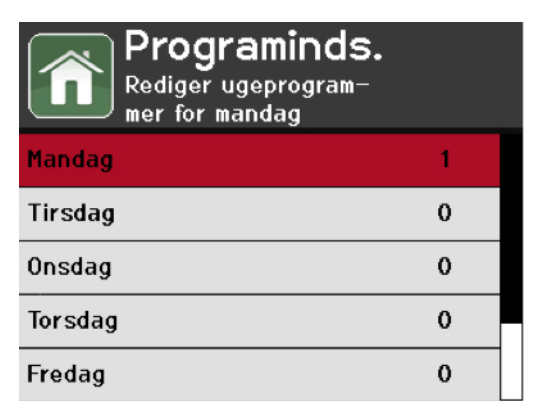

## Viikko-ohjelma > Viikonpäivä – Lisää tai muokkaa ohjelmaa

Klikkaa päivään lisätäksesi ohjelman tai muuttaaksesi jo olemassa olevaa ohjelmaa.

| Tilføj nyt prog | gram       |
|-----------------|------------|
| Tilføj program  |            |
| 1. 06:00        | Automatisl |
|                 |            |
|                 |            |
|                 |            |

Ugeprogrammer

# OHJELMA-ASETUKSET

### Viikko-ohjelma > Lisää ohjelma

Kaikilla asetuksilla on aloitusaika, käytössä on 24 tunnin kello.

#### Viikko-ohjelmassa on 4 perusasetusta.

#### 1. Automaatti

```
a. Asetusarvo (°C) – Poistoilman/huonelämpötilan
asetusarvo
b. KV Asetusarvo (°C) – Käyttöveden
tavoitelämpötila
c. Puhallinteho – Puhallinteho %
```

#### 2. Yöpudotus

a. Asetusarvo (°C) – Poistoilman/huonelämpötilan asetusarvo b. KV Asetusarvo (°C) – Käyttöveden tavoitelämpötila c. Puhallinteho – Puhallinteho %

#### 3. Vain puhallus

```
a. KV Asetusarvo (°C) – Käyttöveden
tavoitelämpötila
b. Puhallinteho – Puhallinteho %
```

#### 4. Off

a. Sammuta järjestelmä.

### Compact > Lisäaikaohjaus

Voit käyttää kahta ulkoista signaalia pakko-ohjataksesi järjestelmää:

#### 1. Lisäaikaohjaus 1 2. Lisäaikaohjaus 2

Lisäaikaohjaus 1 on ensisijainen ja sillä voidaan ohjata muita ulkoisia laitteita.

Lisäaikaohjaus 2 käytetään ohjaamaan liesikupua, kupu antaa signaalin järjestelmälle ilmanvaihdon tehon nostoon ja järjestelmä ohjaa em boxia tai muuta moottoriventiiliä tarvittaessa.

Kaikissa asetuksissa on aikamäärä, jonka toiminto on käytössä.

# OHJELMA-ASETUKSET

## Käyttäjän on/off

Voit muuttaa asetuksen sellaiseksi, ettei käyttäjä voi sammuttaa laitetta.

Tämä toiminto on tarkoitettu esim. vuokra-asunnoille, joissa ilmanvaihdon on oltava päällä jatkuvasti.

Hätätapauksissa, joissa käsketään sulkemaan ikkunat ja ilmanvaihdot, voi laitteen sammuttaa katkaisemalla sen virransyötön.

### Standby

Koko laite sammutetaan.

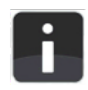

Valikon sisältö:

- ightarrowTapahtumaloki
  - ightarrowSelaa tapahtumia
  - ightarrowTunnista tapahtumaloki
  - ightarrowPoista tapahtumaloki\*
  - ightarrowLokin järjestys
- $\rightarrow$  Compact
  - ightarrowToimintatila
  - $\rightarrow$ Laitteet
  - ightarrow SW versio
  - →tuote

\*Vain asentajan valikossa

### Tapahtumaloki

Voit hallita tapahtumia täältä (HÄLYTYKSET).

## Tapahtumaloki > Selaa tapahtumia

Selaa tapahtumia. Valitaksesi tapahtuman, paina "OK". Tämä poistaa varoituksen tai hälytyksen perusnäytöltä.

| М   | Master hälytys (Compact P)                  |
|-----|---------------------------------------------|
| S   | Alijärjestelmä hälytys (x)                  |
| i   | Normaalista toiminnasta poikkeava tapahtuma |
| Δ   | Varoitus                                    |
| Ū   | Hälytys                                     |
| (!) | Aktiivinen hälytys (ei kuitattu)            |
|     | Tapahtuman aika                             |
|     | Tapahtuma                                   |

Tarkastellaksesi tapahtumaa tarkemmin, paina "OK" (avautuu uuteen ikkunaan).

Kuitataksesi ja poistaaksesi hälytyksen perusnäytöltä, valitse "Hyväksy".

Nähdäksesi input/output-tilat, paina "Lokinäkymä".

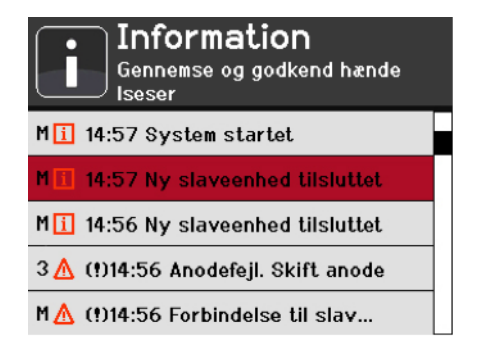

| i                              | Inf<br>Genn                            | ormati<br>Iemse og ge<br>delseser | <b>ON</b><br>odikend |   |
|--------------------------------|----------------------------------------|-----------------------------------|----------------------|---|
| A<br>Ikke g                    | odkend                                 | L<br>7 07:50:58                   | : Feji på            | _ |
|                                | Tilbage                                | Codbrod                           | _ Leg                |   |
| Brug hju<br>Tryk OK<br>Tryk RE | for at you<br>for at god<br>TUR for at | rige<br>Rende<br>annaffere        |                      |   |

### Tapahtumaloki > Tunnista kaikki tapahtumat

Voit tunnistaa ja kuitata kaikki varoitukset ja hälytykset kerralla.

## Tapahtumaloki > Poista kaikki tapahtumat

Vain asentajalle.

## Tapahtumaloki > Tapahtumalokin järjestys

Tapahtumalokin tapahtumalistaa voidaan järjestää seuraavin kriteerein:

- → Uusin
   → Vanhin
   → Master
   → Alijärjestelmä
   → Tyyppi
   → Tuuppi
- → ←Тууррі

## Compac/x > Laitteen tila

Näyttää laitteen toiminnan tilan.

- → Auto: Normaali toimintatila ja asetukset
- → Käyttäjä: Käyttäjän asettama tila ja asetukset
- $\rightarrow$  Pois: Laite on sammutettu

## Compac/x > SW versio

Näyttää laitteessa olevan ohjelmaversion.

## Compac/x > Tuote

Näyttää mikä laitemalli ohjaukseen on valittu.

## Compact > Laitteet

#### Täällä on nähtävissä laitteen toimintatila:

| Tulopuhallin                   | %           |                                                         |
|--------------------------------|-------------|---------------------------------------------------------|
| Poistopuhallin                 | %           |                                                         |
| Bypass-pelti                   | Auki/kiinni |                                                         |
| Suodatinvahti/tulosuodatin     | %           |                                                         |
| Suodatinvahti/poistosuo.       | %           |                                                         |
| Jälkilämmitys                  | %           |                                                         |
| Kompressori                    | ON          | Kompressori on päällä                                   |
|                                | OFF         | Kompressori on pois päältä                              |
| 4-tie venttiili                | ON          | Venttiili on auki                                       |
|                                | OFF         | Venttiili on kiinni                                     |
| Kosteus                        | % RH        | Nykyinen ilman suhteellinen kosteus                     |
| Palohälytys                    |             | Ohjaus ulkoiselta signaalilta                           |
| Lisäaikakäyttö 1               | OFF         | Pois                                                    |
|                                | ON          | Päällä                                                  |
| Lisäaikakäyttö 2               | OFF         | Pois                                                    |
|                                | ON          | Päällä                                                  |
| Ulkoinen Viilennys             |             | Onko viilennys sallittu                                 |
| Ulkoinen lämmitys              |             | Onko lämmitys sallittu                                  |
| Legionell                      | OFF         | Pois                                                    |
|                                | ON          | Päällä                                                  |
| KPhälytys                      |             | Korkeapainehälytys lämpöpumppujärjestelmässä            |
| Suoja-anodi                    |             | Hälyttäessä anodi on vaihdettava                        |
| Käyttöveden lisävastus         | OFF         | Pois                                                    |
|                                | ON          | Päällä                                                  |
| Sulatus                        | OFF         | Pois                                                    |
|                                | ON          | Päällä                                                  |
| Hälytys                        |             | Näyttää onko aktiivisia hälytyksiä, katso tapahtumaloki |
| Lukitus                        | OFF         | Ei lukitusta                                            |
|                                | ON          | Lämmitys tai viilennys lukittu                          |
| Ohitusventtiili lämmitys       | Auki        | Tuloilman lämmitys päällä                               |
|                                | Kiinni      | Tuloilman lämmitys ohitettu                             |
| Ohitusventtiili veden lämmitys | Auki        | Käyttöveden lämmitys aktiivisena                        |
|                                | Kiinni      | Käyttöveden lämmitys ei prioriteetti                    |

Molemmat ohitusventtiilit voivat olla kiinni samaan aikaan, mutta eivät auki.

Jos 4-tieventtiili on auki ja sulatus ei ole aktiivinen, on laite viilennystilassa.

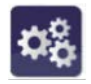

Valikon sisältö:

 $\rightarrow$ Verkkoasetukset

- ightarrow IP osoite
  - $\rightarrow$  Aliverkon peite
  - →Oletusyhdyskäytävä
- ightarrow MAC osoite
- $\rightarrow$  Yleiset asetukset
  - → Päivämäärä ja aika
  - ightarrowKieli
  - $\rightarrow$ Kielen lisääminen
  - →Näyttö
  - ightarrowBuzzer mode
- $\rightarrow$  Compact
  - ightarrowAsetukset
- ightarrowSol asetukset
- $\rightarrow$  Muuta käyttäjätasoa
- →Huolto
  - → Ohjelmiston päivitys\*
  - ightarrow Superuser vahvistus
  - ightarrowPaluu käyttäjäksi
  - $\rightarrow$  Tallenna nykyiset asetukset.
  - $\rightarrow$  Palauta tallennetut asetukset
  - ightarrowPalauta tehdasasetukset
  - →USB muisti\*

\*Vain asentajalle

### Verkkoasetukset

Laitetta on mahdollista ohjata lähiverkon tai Modbus-yhteyden kautta

→IP osoite – Aseta lähiverkon kiinteä ip-osoite
 → Aliverkon peite – Aseta aliverkon peiteosoite
 → Oletusyhdyskäytävä – Anna oletusyhdyskäytävän (reitittimen) verkko-osoite
 → MAC osoite – Enter physical network interface address

## Yleiset asetukset > Päivämäärä ja Aika

Päivämäärä- ja aika-asetukset

### Yleiset asetukset > Kieli

Valitse tai muuta ohjauksen kieltä

## Yleiset asetukset > Kielen lisääminen

Voit lisätä tai päivittää kieliä ja ohjainpaneelin USB-portin kautta

## Yleiset asetukset > Näyttö

Voit muuttaa näytön kirkkautta

Voit asettaa näytön virransäästötilaan meno ajan

### Yleiset Asetukset > Buzzer mode

Näppäinäänen asetukset.

### Compact > Asetukset

| Jälkilämmitystyyppi*            | Ei mitään                               |                                                                          |
|---------------------------------|-----------------------------------------|--------------------------------------------------------------------------|
|                                 | Vesi                                    | Vesipatteri                                                              |
|                                 | Analoginen                              | Sähköpatteri                                                             |
| Ulkoisen lämmityksen ne alue*** | °C                                      | Ulkoisen lämmityksen neutraali alue                                      |
| Lukitus*                        | Ei mitään                               | Eilukituksia                                                             |
|                                 | Lämpö                                   | Lämmitys lukittu                                                         |
|                                 | Viilennys                               | Viilennys lukittu                                                        |
| Palohälytyksen resetointi*      | Pois                                    | Pois päältä                                                              |
|                                 | Päällä                                  | Sallii ulkoisen järjestelmän viikottaisen testauksen                     |
| Sulatus                         | Sulatus väli                            | Minimi sulatusväli                                                       |
|                                 | Sulatuksen ulkot. (°C)                  | Missä ulkolämpötilassa sulatus sallitaan                                 |
|                                 | Maksimisulatus aika (min)               | LTO kennon maksimi sulatusaika                                           |
|                                 | Höyrystimen max sula-tusaika (min)      | Höyrystimen maksimi sulatusaika                                          |
|                                 | Sulatuksen aikainen ilmanvaihtoteho (%) | Poistoilman teho sulatuksen aikana                                       |
|                                 | llmanvaihto sulatuksen aikana           | Tulopuhallin pois                                                        |
|                                 |                                         | Tulopuhallin on, normaali toiminto                                       |
|                                 |                                         | Aikaisemmin, tulopuhallus toimi samoin kuin poisto<br>sulatuksen aikana. |
| Kompressori**                   | Kompressorin käynnist (min)             | Kompressorin minimi käynnistysväli                                       |
|                                 | Komp. min käyntiaika (min)              | Kompressorin minimi käyntiaika                                           |
| Inverter asetukset*             | Min.ohjaussign .VFD 1                   | Tulopuhallin 20%                                                         |
|                                 | Max.ohjaussign.VFD 1                    | Tulopuhallin 100 %                                                       |
|                                 | Min ohjaussign. VFD 2                   | Poistopuhallin 20%                                                       |
|                                 | Max.OhjaussignVFD 2                     | Poistopuhallin 100 %                                                     |
|                                 |                                         |                                                                          |
|                                 |                                         | Käytetään jos kanavistossa on suuret painevaihtelut                      |
| Esilämmityselementti            | Huurtumisen esto ON                     | Esilämmitys päällä jos lämpötila < 2 °C (T4) (vain Polar)                |
|                                 | Huurtumisen esto OFF                    | Esilämmitys pois käytostä                                                |

\*Vain asentajan oikeuksilla

\*\*Näkyvillä vain asentajalle, muutettavissa vain tehtaan käyttöoikeuksin

\*\*\*Ulkoisen lämmityksen ne (neutraali) alue – Käytetään ohjaamaan ulkoista lisälämmitystä (jälkilämmit)

Sallii ulkoisen lisälämmön kun: Huonelämpötila (T3) < asetusarvon +/- "ulkoisen lämmit. ne alue" – 1 °C

Estää ulkoisen lisälämmön kun: Huonelämpötila (T3) < asetusarvon +/- "ulkoisen lämmit. ne alue"

```
Esim
```

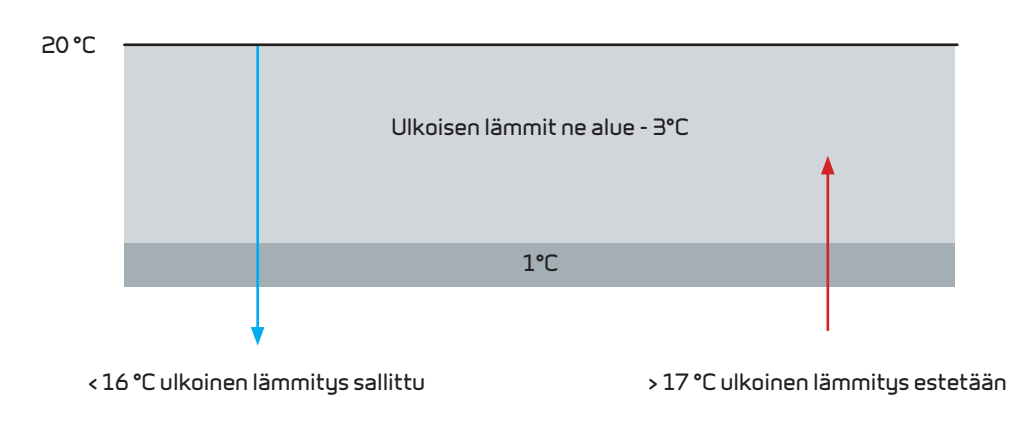

## Compact > Asetukset (jatkoa)

| Legionella toimint.* | Legionella - Off          | Ei automaattista legionel toimintoa                     |
|----------------------|---------------------------|---------------------------------------------------------|
|                      | Legionella - viikottain   | Legionella-toiminto kerran viikossa                     |
|                      | Legionella-kuukausittain  | Legionella-toiminto kerran kuukaudessa                  |
|                      | Aloita legionel nyt       | Voit asettaa legionella-toiminnon päälle manuaalisesti  |
|                      | Legionel aika             | Päivä milloin legionella-toiminto suoritetaan           |
|                      | Legionel alkaa (h)        | Aika päivästä milloin legionella-toiminto alkaa         |
| Lämmin vesi          | KV minimi lämpöt. (°C)    | Käyttövesivaraajan minimilämpötila T11                  |
|                      | KV maks. lämpöt. (°C)     | Käyttöveden maksimilämpötila T12                        |
|                      | KV apuv. ON/OFF           | Käyttöveden apuvastuksen päälle laitto                  |
|                      | Komp. KV asetus           | Jos käytössä on inverter kompr. voit asetta tehon tähän |
| Tulo/poistosuodatin  | Tulosuodatin              | Voit valita suodatinhälytyksen tyypin                   |
|                      | Päiviä edellisestä vaihd. | Kuinka monta päivää edellisestä suodatinvaihdosta       |
|                      | Suodatinvaihtoväli        | Kuinka monta päivää on vaihtoväli                       |
|                      | Nollaa tulosuodatin       | Suodatinvaihtovälin nollaus                             |

\*Lämmittää veden 65°C:n.

\*Luettavissa vain asentaja oikeuksin ja muutettavissa tehtaan

\*\*Vain asentajan oikeuksin

## Vaihda käyttäjätasoa

Voit vaihtaa käyttäjätasoja:

- Superuser
- Asentaja
- Administrator (Vain nilan)

## Huolto

| SW päivitys*             |        | Päivittää käyttöpanelin ohjelman                 |
|--------------------------|--------|--------------------------------------------------|
| Superuser vahvistus      | Pois   | Superuser ei ole salasanasuojattu                |
|                          | Päällä | Superuser on salasanasuojattu                    |
| Palaa käyttäjäksi        |        | Palaa käyttäjätason käyttäjäksi                  |
| Tallenna nykyiset aset.  |        | Voit tallentaa nykyiset asetukset                |
| Palauta tallennetut aset |        | Voit palauttaa tallennetut asetukset             |
| Palauta tehdasaset.      |        | Voit palauttaa tehdasasetukset                   |
| USB muisti               |        | Käytetään pääpiirikortin ohjelmisto päivitykseen |

\*Vain asentajan oikeuksin

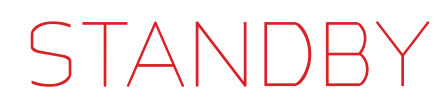

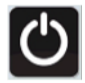

#### Valikon sisältö:

→Compact

- ightarrowIlmanvaihto tauolle
- ightarrow KV tuotto tauolle
- →Kaikki tauolle
- $\rightarrow$  Standby
- → Automaatti toiminto
- ightarrowManuaali lämmitys
- → Manuaali viilennys

### Compact > Ilmanvaihto tauolle

Voit pysäyttää ilmanvaihdon mutta jatkaa käyttöveden tuottoa apuvastuksella.

→Ilmanvaihto ON

→ Ilmanvaihto on pois päältä seuraavaan viikko-ohjelman mukaiseen käynnistykseen

## Compact > KV tuotanto tauolle

Voit sammuttaa käyttöveden tuoton tilapäisesti.

```
→ Käyttöveden tuotanto ON
```

→ Käyttöveden tuotanto on pois päältä seuraavaan viikko-ohjelman mukaiseen käynnistyk-seen

## Compact > Kaikki tauolle

Voit sammuttaa laitteen tilapäisesti

→ Järjestelmä ON

→ Laite on sammutettuna seuraavaan viikko-ohjelman mukaiseen käynnistykseen.

## Compact > Standby

Voit sammuttaa järjestelmän. →Järjestelmä ON →Järjestelmä OFF

# STANDBY

### Compact > Automaatti toiminto / manuaali viilennys / lämmitys

Voit muuttaa laitteen toimintatilaa.

→ Automaatti: Laite toimii ennalta määriteltyjen asetusten mukaisesti.

→ Manuaali lämmitys: Laite toimii vain lämmityskäytössä

ightarrow Manuaali: Järjestelmä toimii vain viilennyskäytössä

# PUHALLIN

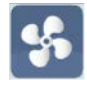

#### Valikon sisältö:

- Puhaltimen offset (%)
- Iso puhallus Sallittu/estetty
- lso puhallusteho (%)
- Matala ulkolämpötila sallittu/estetty
- Matala ulkolämpötila (°C)
- Matala ulkolämpöt. (%)
- Puhallin nop matalalla RH
- Matala RH asetusarvo (%)
- Puhallin nop korkealla RH
- Keskimääräinen RH (%)

#### Puhallin

| Puhallin offset (%)       | Poistopuhallinnopeus = tulopuhallinnopeus + offset                                             |
|---------------------------|------------------------------------------------------------------------------------------------|
| lso puhallinnopeus        | lso puhallinopeus viilennyksellä voidaan asettaa päälle/pois                                   |
| lso puhallinnop (%)       | lso puhallinnopeus teho %                                                                      |
| Matala ulkolämpltila      | Pieni puhallusnopeus matalalla ulkolämpötilalla päälle/pois                                    |
| Matala ulkolämpötila (°C) | Ulkolämpötila jolloin pieni nopeus menee päälle                                                |
| Matala ulkol. puhnop. (%) | Puhallinnopeus matalalla ulkolämpötilalla                                                      |
| Puh nop matalalla RH      | Puhallinnopeus matalalla kosteudella RH                                                        |
| Matala RH asetus (%)      | Asetusarvo matalalle kosteudelle                                                               |
| Puh nop korkea RH         | Puhallinnopeus korkealle kosteudelle                                                           |
| Keskim RH (%)             | Keskimääräinen kosteus % 24 tunnin jaksolta, voidaan määritää manuaalisesti testaamista varten |

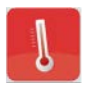

Valikon sisältö:

→ Kesä/TalviT(°C)
→ Kes./Talvi. offset T(°C)
→ Yöpudotus (°C)
→ Compact
→ Min. tuloilma talvella (°C)
→ Min. tuloilma kesällä. (°C)
→ Max.tuloilma(°C)
→ Ohjaava anturi
→ Ohjauksen NE alue (°C)
→ Bypass pellin ofsett. (°C)
→ Viilennyksen offset (°C)
→ EHD/BAH asetuksen. offset (°C)
→ Huone/ulko T kompensaatio (%)
→ Lämpätila anturit

→TPaneli (°C)

# Kesä/TalviT(°C)

Aseta lämpötila kesä/talvi-toiminnan muutokselle.

## Kesä/Talvi offset (°C)

Kesä/talvi toiminnan muutoksen offset

## Yöpudotus lämpötila (°C)

Kasvattaa lämmityksen NE-aluetta, kun järjestelmä menee yöpudotus tilaan.

## Compact

| Min. tuloilma talvella. (°C) | Määritää minimi tuloilman lämpötilan talvi toiminnalla.                                                                                                    |
|------------------------------|----------------------------------------------------------------------------------------------------|
|                              | Jos LTO kenno ei pysty yksin pitämään haluttua minimi puhalluslämpötilaa auttaa lämpö-<br>pumppu lämmittämään tuloilmaa jos käyttöveden lämmitys-tarvetta ei ole. |
|                              | Jälkilämmityspatterilla voidaan varmistaa tuloilman lämmitys                                                                                                    |
| Min. tuloilma kesällä. (°C)  | Määrittää minimi tuloilman lämpötilan kesä toiminnolla.                                                                                                    |
|                              | Jos tuloilmaa täytyy viilentää, Viilennetään ensisijaisesti bypassilla ja Viile-än talteenotolla.<br>Jos tämä ei riitä aktivoituu lämpöpumppu.                    |
| Max. tuloilma (°C)           | Aseta maksimi tuloilman lämpötila                                                                                                    |
| Ohjaava anturi               | Voit valita kahdesta ohjaavasta anturista toisen:                                                                                                    |
|                              | T3: Poistoilman lämpötila<br>TPanel: Käyttöpanelilla oleva lämpötila-anturi                                                                                       |
| Ohjauksen NE alue            | Aseta ohjauksen NE alue                                                                                                    |
|                              | Esim, jos lämpötila pyynti on asetettu 18°C:n ja ne alue 2 °C:n alkaa laite viilentää 20 °C:n<br>yläpuolella ja lämmittää 16 °C:n alapuolella                     |
| Bypass pellin offset. (°C)   | Aseta bypass aktivoitumisen offset                                                                                                    |
| Viilennyksen Offset (°C)     | Aseta viilennyksen offset                                                                                                    |
| EHD/BAH offset (°C)          | Aseta ofsett EHD/BAH moottorille                                                                                                    |
| Huone/ulko kompensointi (%)  | ASeta Huone / ulkolämpötilojen kompensointi %.                                                                                                    |
|                              | 0% = Ohjaus vain sisälämpötilan mukaan<br>100% = Ohjaus vain ulkolämpötilan mukaan                                                                                |
| T1(°C)                       | Ulkoilman lämpötila                                                                                                    |
| T2(°C)                       | Tuloilman lämpötila                                                                                                    |
| Т∃(°С)                       | Poistoilman lämpötila                                                                                                    |
| T4 (°C)                      | Poistoilman lämpötila LTO kennon jälkeen                                                                                                    |
| T5(°C)                       | Lauhduttimen lämpötila                                                                                                    |
| Т6 (°С)                      | Höyrystimen lämpötila                                                                                                    |
| Т7 (°С)                      | Tuloilman lämpötila jälkilämmityksen jälkeen                                                                                                    |
| Т9 (°С)                      | vesipatterin lämpötila(vain jos asennettu)                                                                                                    |
| T11 (°C)                     | Varaajan ylälämpötila                                                                                                    |
| T12 (°C)                     | Varaajan alalämpötila                                                                                                    |

# Kesä/talvi toiminta

Esimerkki:

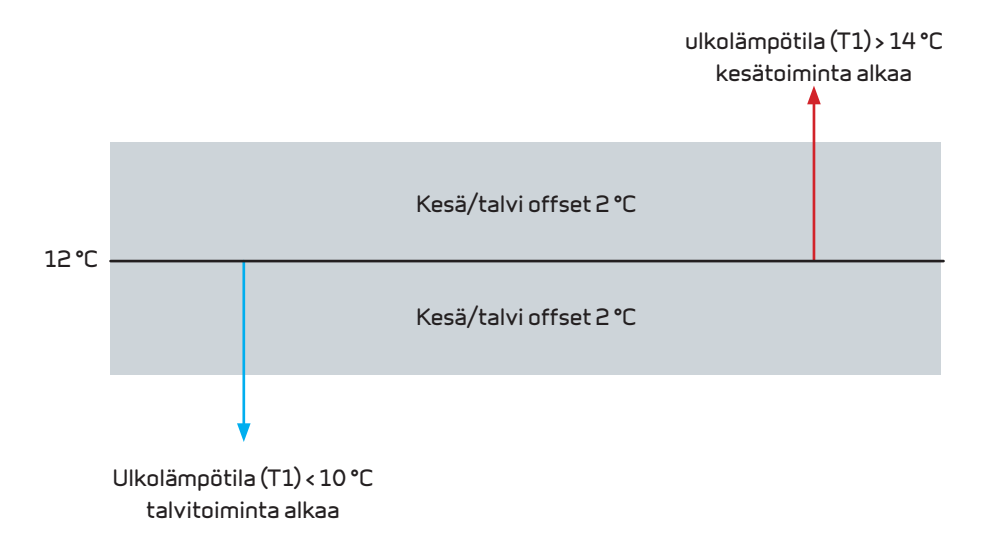

## Säädön NE alue ja lämpötila offset

Esimerkki:

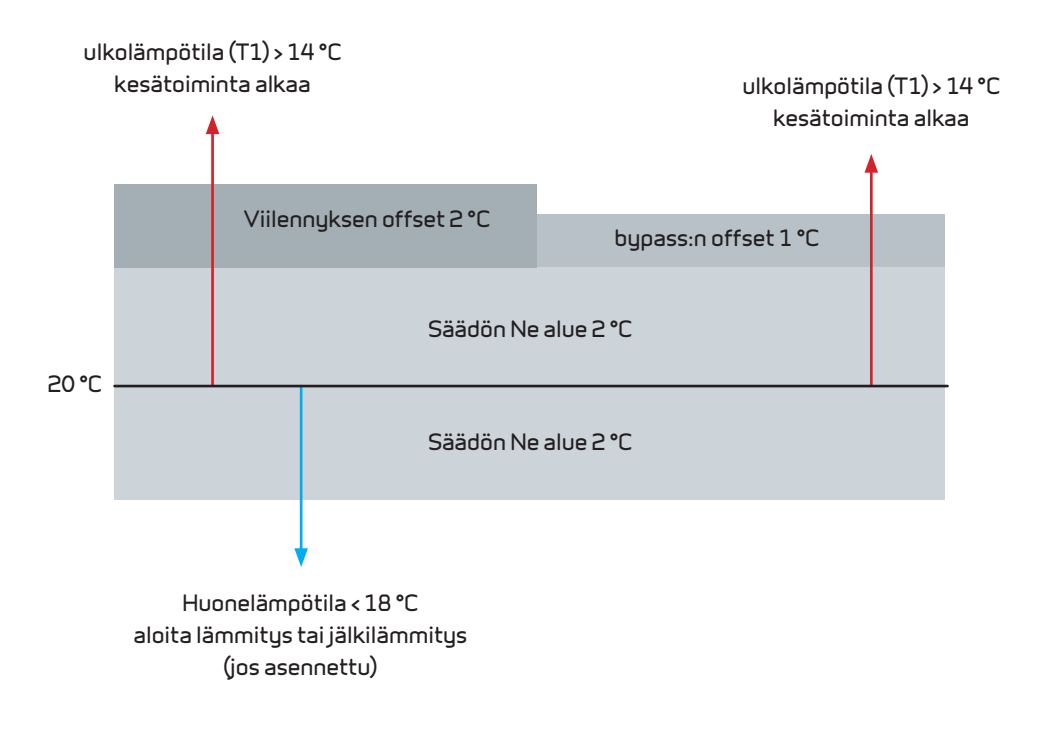

# OHJAUKSEN YLEISKATSAUS

Ohjauksen yleiskatsaus sisältää kattavan valikkorakenteen kaikille asennuksille. Sen vuoksi laitteenne valikosta ei välttämättä löydy kaikkia tässä esitetyjä ominaisuuksia. Alaviitteet seuraavasti:

- 1: käyttäjä
- 2: Super User
- 3: Asentaja

4: Administrator

| Lämpötila                |                       |                 |                         |         | -      | Lämpötilatiedot ja asetukset                    |
|--------------------------|-----------------------|-----------------|-------------------------|---------|--------|-------------------------------------------------|
| Koca / Talvi T (°C)      |                       |                 | 12.0                    | ۹C      | 2      | Lilikalämpätila kosä /talvi taimiaaaa vaihdalla |
| Kesa / Talvi T offcot (° | $\cap$                |                 | 20                      | د<br>۲  | 2      | Vikulainputila kesa/taivi tuiminilain vaihuulle |
|                          |                       |                 | 2.0                     | L<br>IC |        |                                                 |
| Yopudotus (°C)           |                       |                 | 3.0                     | -ر<br>د | 1      | Yopuootusiampotila                              |
| Lompact PL               | Huonepyynti (°C)      |                 | 20.0                    | -L      | 1      | Asetusiampotila                                 |
|                          | Lamminvesi (°L)       | Lâmminvesi (°C) |                         |         | 1      | Kayttoveden asetusarvo                          |
|                          | Minimi talvi 17 (°C)  |                 | 16.0                    | °L      | 2      | Alın sallıttu tuloilman lampotila talvella      |
|                          | Minimi kesä T7 (°C)   |                 | 5.0                     | °C      | 5      | Alin sallittu tuloilman lämpötila kesällä       |
|                          | Maksimi T7 (°C)       |                 | 50.0                    | °C      | 2      | Korkein sallittu tuloilman lämpötila            |
|                          | Ohjaava anturi        |                 | T3/T7/TPanel/T18        |         | 5      | Aseta ohjaava anturi                            |
|                          | Säädön NE alue (°C)   |                 | 1                       | °C      | 2      | Ohjaavan anturin säädön NE alue                 |
|                          | Bypass offset.(°C)    |                 | 1.0                     | °C      | 5      | Bypass pellin toiminnan offset                  |
|                          | Viilennyksen offset ( | °C)             | 2.0                     | °C      | 2      | Viilennys toiminnan aloituksen offset           |
|                          | EHD/BA asetuksen o    | ffset(°C)       | 2.0                     | °C      | 5      | EHD/BAH laitteiden offset                       |
|                          | Huone/ulko T kompe    | ns(%)           | 100.0                   | %       | 2      | Huone/ulkol. kompensointi                       |
|                          | T1(°C)                |                 |                         |         | 5      | Ulkolämpötila esiläm jälk(jos ulkoinen)         |
|                          |                       | Tila            | Ok/siir/lrti/väärä      |         | З      | Lämpötila anturin tila                          |
|                          |                       | Offset (°C)     | 0.0                     |         | З      | Anturin offset                                  |
|                          |                       | Lämpötila (°C)  | -                       |         | З      | Koriattu arvo                                   |
|                          | T2(°C)                |                 |                         |         | 2      | Tulnilman lämnötila ennen jälkiläm              |
|                          | ( )                   | Tila            | Ok / siic/ Icti /väärä  |         | 7      | L'amontila antucio tila                         |
|                          |                       | Offset (°C)     | 0.0                     |         | 7      | Anturio Offset                                  |
|                          |                       | Lämnötila (°C)  | -                       |         |        | Koriattu arvo                                   |
|                          | T3(°C)                | Lamporna ( C)   |                         |         | 2      | Poistoilman lämnötila                           |
|                          | 13(0)                 | Tila            | Ok / ciic/ leti /vääcä  |         | 그      |                                                 |
|                          |                       | Offeet (°C)     |                         |         | 7      | Anturio Offent                                  |
|                          |                       |                 | 0.0                     |         |        | Kasiattu asvo                                   |
|                          | T5 (°C)               |                 | -                       |         | 2      |                                                 |
|                          | 15(0)                 | Tilo            |                         |         |        |                                                 |
|                          |                       | Offect (°C)     |                         |         |        | Anturin Officet                                 |
|                          |                       |                 | 0.0                     |         |        | Keriathu agus                                   |
|                          | <b>T</b> (((C))       | Lampotila (°C)  | -                       |         | 2      | Korjattu arvo                                   |
|                          | 16(°C)                | <b>T</b> 11     | 0 / /                   |         | 2      |                                                 |
|                          |                       | 1113            | UK / SIIF/ Irti / Vaara |         | 3      | Anturin tila                                    |
|                          |                       | Uffset (°L)     | 0.0                     |         | 3      | Anturin offset                                  |
|                          | 77(00)                | Lampotila (°L)  | -                       |         | ~      | Korjattu arvo                                   |
|                          | T7(°C)                |                 |                         |         | 2      | Hoyrystin                                       |
|                          |                       |                 | Ok/siir/Irti/väärä      |         | 3      | Anturin tila                                    |
|                          |                       | Offset (°C)     | 0.0                     |         | 3      | anturin offset                                  |
|                          |                       | Lämpötila (°C)  | -                       |         | З      | Korjattu arvo                                   |
|                          | T8(°C)                |                 |                         |         | 5      | Tuloilma jälkilämmityksen jälkeen               |
|                          |                       | Tila            | 0k/siir/lrti/väärä      |         | З      | Anturin tila                                    |
|                          |                       | Offset (°C)     | 0.0                     |         | З      | Anturin offset                                  |
|                          |                       | Lämpötila (°C)  | -                       |         |        | Korjattu arvo                                   |
|                          | T9(°C)                |                 |                         |         | 2      | Ulkolämpötila ennen esilämmitystä               |
|                          |                       | Tila            | Ok/siir/lrti/väärä      |         | З      | Anturin tila                                    |
|                          |                       | Offset (°C)     | 0.0                     |         | З      | anturin offset                                  |
|                          |                       | Lämpötila (°C)  | -                       |         |        | Korjattu arvo                                   |
|                          | T10(°C)               | · · ·           |                         |         | 2      | Vesijälkilämmitys                               |
|                          |                       | Tila            | Ok/siir/lrti/väärä      |         | З      | Anturin tila                                    |
|                          |                       | Offset (°C)     | 0.0                     |         | З      | Anturin offset                                  |
|                          |                       | Lämpötila (°C)  | -                       |         |        | Koriattu arvo                                   |
|                          | T11(°C)               |                 |                         |         | 2      | Veden ulälämpötila                              |
|                          |                       | Tila            | Ok/sijr/lrti/väärä      |         | З      | Anturin tila                                    |
|                          |                       | Offset (°C)     | 0.0                     |         | ر<br>۲ | Anturin offset                                  |
|                          |                       | Lämnötila (°C)  | -                       |         |        | Koriattu arvo                                   |
|                          | T12(°C)               | Lomportio (C)   |                         |         | 2      | Varaajan alalämnötila                           |
|                          |                       | Tila            | Nk / sijc/ leti /vääcä  |         | 고      | Anturio tila                                    |
|                          |                       | Offcot (°C)     |                         |         | ر<br>۲ | Anturio offset                                  |
|                          |                       |                 | 0.0                     |         | ر      | Kosiattu agyo                                   |
| TPapel (°C)              |                       | Lamputia ( C)   |                         |         | C      | L'amontila käyttönannalilla                     |
|                          | L ämpötila (°C)       |                 |                         |         |        | Kosiattu lämpötila                              |
|                          |                       |                 |                         |         |        | NUIJALLUIAIIIPULIIA                             |

| n Ohjelma-asetukset           |                  |                                                                                         | 1 | Aikaohjelmat                          |
|-------------------------------|------------------|-----------------------------------------------------------------------------------------|---|---------------------------------------|
| Viikko-ohjelma                |                  | Automaatti / Off<br>/ vain puhaltimet<br>/ Kiertoilma /<br>Yöpudotus / KV /<br>Kuivatus | 5 | Aseta viikko-ohjelma                  |
| Maanantai                     |                  |                                                                                         | 2 | Päivän ohjelmavalinnat                |
|                               | Lisää ohjelma    |                                                                                         | 2 | Lisää ohjelma                         |
|                               | Muuta            |                                                                                         | 2 | Muuta ohjelmaa                        |
|                               | Poista           |                                                                                         | 2 | Poista ohjelma                        |
| Tiistai                       |                  |                                                                                         | 2 | Päivän ohjelmavalinnat                |
|                               | Lisää ohjelma    |                                                                                         | 2 | Lisää ohjelma                         |
|                               | Muuta            |                                                                                         | 5 | Muuta ohjelmaa                        |
|                               | Poista           |                                                                                         | 5 | Poista ohjelma                        |
| Keskiviikko                   |                  |                                                                                         | 5 | Päivän ohjelmavalinnat                |
|                               | Lisää ohjelma    |                                                                                         | 2 | Lisää ohjelma                         |
|                               | Muuta            |                                                                                         | 5 | Muuta ohjelmaa                        |
|                               | Poista           |                                                                                         | 2 | Poista ohjelma                        |
| Torstai                       |                  |                                                                                         | 2 | Päivän ohjelmavalinnat                |
|                               | Lisää ohjelma    |                                                                                         | 2 | Lisää ohjelma                         |
|                               | Muuta            |                                                                                         | 2 | Muuta ohjelmaa                        |
|                               | Poista           |                                                                                         | 5 | Poista ohjelma                        |
| Perjantai                     |                  |                                                                                         | 2 | Päivän ohjelmavalinnat                |
|                               | Lisää ohjelma    |                                                                                         | 2 | Lisää ohjelma                         |
|                               | Muuta            |                                                                                         | 2 | Muuta ohielmaa                        |
|                               | Poista           |                                                                                         | 2 | Poista ohjelma                        |
| Lauantai                      |                  |                                                                                         | 2 | Päivän ohielmavalinnat                |
|                               | Lisää ohielma    |                                                                                         | 2 | Lisää ohielma                         |
|                               | Muuta            |                                                                                         | 5 | Muutaphielmaa                         |
|                               | Poista           |                                                                                         | 2 | Poista ohielma                        |
| Sunnuntai                     | Sunnuntai        |                                                                                         | 5 | Päivän ohielmavalinnat                |
|                               | Lisää ohielma    |                                                                                         | 2 | Lisää ohielma                         |
|                               | Muuta            |                                                                                         | 5 | Muutaphielmaa                         |
|                               | Poista           |                                                                                         | 2 | Poista ohielma                        |
| Compact PC Lisäaikakäuttö     |                  |                                                                                         | 5 | Muuta ohielmaa                        |
|                               | Lisäaikakäuttö 1 |                                                                                         | 2 | Ulkoisesti aktivoitava toiminta       |
|                               | Lisäaikakäuttö 2 |                                                                                         | 5 | Ulkoisesti aktivoitava toiminta       |
| Käuttäiän On/OFF mahdollisuus |                  | Estä/Salli                                                                              | 3 | Sallitaanko käyttäjän sammuttaa laite |
| Standbu                       |                  | On/Off                                                                                  | 1 | Käynnistä tai sammuta laite           |

| Tiedot         |              |                                |                                                           | 1 | Yleiset laitteen tiedot                      |
|----------------|--------------|--------------------------------|-----------------------------------------------------------|---|----------------------------------------------|
| Tapahtuma loki |              |                                |                                                           | 1 | Tapahtumaloki                                |
|                | Selaa lokia  |                                |                                                           | 1 | Selaa lokia tai poista hälytyksiä            |
|                | Tunnista ta  | pahtumaloki                    |                                                           | 1 | Tunnista kaikki lokin tapahtumat             |
|                | Poista tapa  | htumaloki                      |                                                           | З | Poista kaikki lokin tapahtumat               |
|                | Lokin iäries | stus                           | TimDir / TimRev /                                         | 1 | Lokin tapahtumien järjestäminen.             |
|                |              | 3-                             | AdrDir / AdrRev /<br>TypDir / TypRev                      |   |                                              |
| Compact PC     | Toimintatila | а                              | odota / Auto / Iisäaika<br>/ Manuaali/ LON_Md<br>/ huolto | 1 | Järjestelmän toimintatila                    |
|                | Laitteet     |                                |                                                           | 2 | Lista komponenteista ja niiden tiloista      |
|                |              | Tulopuhallin (%)               |                                                           | 2 | Tulopuhaltimen nopeus                        |
|                |              | Poistopuhallin (%)             |                                                           | 2 | Poistopuhaltimen nopeus                      |
|                |              | Tuloilma paine                 |                                                           | 2 | Tuloilman paine                              |
|                |              | Painelähetin (Pa)              |                                                           | 2 | Ilmanpaineen mittaus                         |
|                |              | Bypass pelti                   | Kiinni/Auki                                               | 2 | Bypass pellin tila                           |
|                |              | Bypass pelti (%)               |                                                           | 2 | Bypas pellin asento                          |
|                |              | Tulosuodatinvahti              | Vaihda / Ok                                               | 2 | Tulopuhallinvahti                            |
|                |              | Tulopuhallinvahti (%)          |                                                           | 2 | Tulopuhallinvahti                            |
|                |              | Poistopuhallinvahti            | Vaihda / Ok                                               | 2 | Poistopuhallinvahti                          |
|                |              | Poistopuhallinvahti (%)        |                                                           | 2 | Poistopuhallinyahti                          |
|                |              | lälkilämmitus (%)              |                                                           | 2 | lälkilämmituksen ohjaus                      |
|                |              | Energianutken nelti            | Off / On                                                  | 2 | Energianutken nellin ohjaus                  |
|                |              | Komoressori                    | Off / On                                                  | 2 | Komoressorio tila                            |
|                |              | Kompressori(%)                 |                                                           | 2 | loverter kompressorio tebo                   |
|                |              | Ilmavirtausmittari 1           |                                                           | 7 |                                              |
|                |              | Ilmavirtausmittari 2           |                                                           | 7 |                                              |
|                |              | 4-tie venttiili                | Off / On                                                  | 2 | 4-tie venttiilin tila                        |
|                |              | Fsilämmitus                    |                                                           | 2 | Esilämmittimen tila                          |
|                |              | Keruuneste/ilma lämmöny        | Off / On                                                  | 2 | Keruupeste/ilma lämmönyaihtimen tila         |
|                |              | Kosteus (%)                    | 6117 611                                                  | 2 | Poistoilmaosubteelligen kosteus              |
|                |              | CO2 (nom)                      |                                                           | 2 |                                              |
|                |              | Palabälutus                    | Epil / Ok                                                 | 2 | Relebälutus                                  |
|                |              |                                |                                                           | 2 |                                              |
|                |              |                                |                                                           | 2 |                                              |
|                |              |                                |                                                           | 2 |                                              |
|                |              | Salli ulkoinen viilennys       |                                                           | 2 |                                              |
|                |              | Salli ukumen ammuys            |                                                           |   | Uikoisen lammityksen onjaus signaali         |
|                |              | Lisaaikakaytto 2 ulos          |                                                           |   | Lisaaikakayton ülöstülö onjaus               |
|                |              | Legion aloita                  | Uff / Un                                                  | 2 | Legion aloita                                |
|                |              | Legion aloita                  | Utt / Un                                                  | 2 | Legion aloita                                |
|                |              | Korkeapaine halytys            | virhe / Uk                                                | 2 | Korkeapainehälytys signaali                  |
|                |              | Kv suoja-anodi                 | Uff/Un                                                    | 2 | Käyttöveden suoja-anodin tila                |
|                |              | KVlisälämmitys                 | Off / On                                                  | 2 | Käyttöveden apuvastus                        |
|                |              | Sulatus                        | Off / On                                                  | 2 | Sulatus                                      |
|                |              | Kuumakaasu venttiilii          | Off / On                                                  | 2 | Venttiilin tila                              |
|                |              | Yleishälytys                   | Hälytys / Ok                                              | 2 | Yleishälytys ulostulo On = OK. Off = Hälytys |
|                |              | Viilennys tai lämmitys lukitus | Off/On                                                    | 2 | Viilennyksen tai lämmityksen ulkoinen lukit  |
|                |              | Keruupiirin painekytkin        | Fail / Ok                                                 | 2 | Keruupiirin painekytkinmen tulosign          |
|                |              | Lauhduttimen venttiili         | Kiinni / auki                                             | 2 | Lauhuttimen venttiili auki                   |
|                |              | Lauhduttimen venttiili         | Kiinni / auki                                             | 2 | Lauhduttimen venttiili kiinni                |
|                | SW versio    |                                |                                                           | 1 |                                              |
|                | Tuote        |                                | Compact                                                   | 1 | Laitemalli                                   |

| Asetukset          |                                  |                          |                                         |       | 1                     | Yleiset järjestelmä asetukset                      |
|--------------------|----------------------------------|--------------------------|-----------------------------------------|-------|-----------------------|----------------------------------------------------|
| Verkko asetukset   |                                  |                          |                                         | 2     | Tietoverkon asetukset |                                                    |
|                    | IP Osoite                        | 192.168.5.107            | ,,                                      |       | 2                     | Aseta lo osoite                                    |
|                    | Network mask                     | 255.255.255.0            |                                         |       | 5                     | Aseta network mask                                 |
|                    | Network eateway                  | 192 168 5 107            |                                         |       | 2                     | Aseta network pateway                              |
|                    | MAC address                      | 172.100.0.107            |                                         |       | 2                     | MAC ocoite                                         |
| Vloicot acotukcot  | MAC BOOLESS                      |                          |                                         |       | 1                     |                                                    |
| Tielset dsetukset  | Päivämäärä ja aika               |                          | ::                                      |       | 1                     |                                                    |
|                    |                                  |                          | YYYY/mm/dd                              |       |                       |                                                    |
|                    | Kieli                            |                          | GB                                      |       | 5                     | Valitse kieli                                      |
|                    | Kielitiedoston lataamine         | en                       |                                         |       | 5                     | Lataa uusi kieli                                   |
|                    | Muuta salasana                   |                          |                                         |       | 4                     |                                                    |
|                    | Näyttö                           |                          |                                         |       | 2                     |                                                    |
|                    |                                  | laustavalo (%)           | 100                                     | %     | 2                     | Aseta kirkkaus                                     |
|                    | -                                | Virransäästötila (min)   | 5                                       | min   | 2                     | Aseta aika jolloin näyttö sammuu                   |
|                    | Buzzer mode                      |                          | Off / On                                |       | 2                     | Näppäinpiippaus                                    |
| Compact P          | Jälkilämmitystyyppi              |                          | ei / vesi / sDigit /<br>sAnalo          |       | З                     | Aseta jälkilämmittimen tyyppi                      |
|                    | Puhallintyyppi                   |                          | 1-Step/2-Step/<br>CAV+/CAV/VAV          |       | 4                     | Aseta puhallin tyyppi                              |
|                    | Korvaa T7 ja/tai T8              |                          | ei kump / T7 / T8 /<br>molemmat         |       | З                     | Poista tai aseta t7/t8 korvaus.                    |
|                    | Salli lämmitus NE (°C)           |                          | 0.0                                     |       | 2                     | Lämmityksen sallivan lämpöt. NE                    |
|                    | Lukitus                          |                          | ei / lämmit / viilen                    |       | З                     | Lukituksen valinta                                 |
|                    | Sulatus                          |                          |                                         |       | 5                     | Sulatus asetukset                                  |
|                    |                                  | Sulatustauko (min)       | 45                                      |       | 5                     | Minimi sulatusten välinen aika                     |
|                    |                                  | Ulkol sulatukselle (°C)  | 1.0                                     |       | 2                     | Sulatuksen saliva ulkolämoötila                    |
|                    |                                  | Max. Sulatusaika (min)   | 7.0                                     |       | 2                     | Maksimi sulatusaika                                |
|                    |                                  | Höurustimen sulatus(min) | 10                                      |       | 2                     | Pisin sallittu hõurustimen sulatusaika             |
|                    |                                  | Puhallusnopeus sulat (%) | 20                                      |       | 5                     | Sulatuksen aikainen ouhallusteho                   |
|                    |                                  | IV toiminta sulatuksella | Off / Vapaa / Iisäai                    |       | 2                     |                                                    |
|                    | Kompressori asetukset            |                          | , , , , , , , , , , , , , , , , , , , , |       | 4                     | Kompressorin toiminta asetukset                    |
| Kompressori tuuppi |                                  | Kompressori tyyppi       | STD/VLT/VFD H                           |       | 4                     | Aseta kompressorityyppi                            |
|                    |                                  | Kompr. palaut(min)       | 5                                       | min   | З                     | Kompressorin palautumis/paineen tasoittumisaika    |
|                    |                                  | Kompr. min off aika(min) | З                                       | min   | З                     | Kompressorin mimini sammuneenaolo aika             |
|                    | VFD asetukset                    | · · · · ·                |                                         |       | З                     | The sets of parameters for VLT devices             |
|                    |                                  | Min volt VFD 1           | 0.0                                     |       | З                     | Minimi ulostulo jännite analog. VDF laitteelle.    |
|                    |                                  | Max volt VFD 1           | 10.0                                    |       | З                     | Maksimi ulostulo jännite analog. VDF laitteelle.   |
|                    |                                  | Min voltage VFD 2        | 0.0                                     |       | З                     | Minimi ulostulo jännite analog. VDF laitteelle.    |
|                    |                                  | Max voltage VFD 2        | 10.0                                    |       | З                     | Maksimi ulostulo jännite analog. VDF laitteelle.   |
|                    |                                  | Min voltage VFD 3        |                                         |       | З                     | Minimi ulostulo jännite analog. VDF laitteelle.    |
|                    |                                  | Max voltage VFD 3        |                                         |       | З                     | Maksimi ulostulo jännite analog. VDF laitteelle.   |
|                    |                                  | Min voltage VFD 4        |                                         |       | З                     | Minimi ulostulo jännite analog. VDF laitteelle.    |
|                    |                                  | Max voltage VFD 4        |                                         |       | З                     | Maksimi ulostulo jännite analog. VDF laitteelle.   |
|                    |                                  | Min voltage VFD 5        |                                         |       | З                     | Minimi ulostulo jännite analog. VDF laitteelle.    |
|                    |                                  | Max voltage VFD 5        |                                         |       | З                     | Maksimi ulostulo jännite analog. VDF laitteelle.   |
|                    | Esilämmitys asetukset            |                          |                                         |       | 5                     |                                                    |
|                    | Esilämmitystyyppi                |                          | ei / EHD / BAH /<br>ePHeat              |       | 4                     | Aseta asennetun esilämmityksen tyyppi              |
|                    | Polar toiminto<br>Polar toiminto |                          |                                         |       | S<br>S                | Aseta polar toiminto<br>Salli/estă polar toiminto  |
|                    | Nn-Frost asetusarvo              |                          |                                         |       | 2                     | nolar esilämmituksen ohjaus lämnötila T4           |
|                    | Fsilämmituksen asetusa           | arvn (°C)                |                                         |       | 7                     | Lilknilman lämnötila inlinin esilämmitus sallitaan |
|                    | Lämmittimen off aika(m           |                          |                                         |       | 7                     | Minimi esilämmitukse sammuneena olo aika           |
|                    | Energiaputki pelti               |                          |                                         |       | З                     |                                                    |
|                    | 3                                | oellin päälläp-lo(h)     | 2                                       | timer | 3                     | Kuinka tiheään oellin asentoa muutetaan            |
|                    |                                  | stabilointi (min)        | 10                                      | min   | З                     | Kuinka tiheään pellin asentoa muutetaan            |
|                    | BAH settings                     |                          |                                         |       | З                     | BAH settings                                       |
|                    | 5                                | BAH (h)                  | 2                                       | timer | З                     | Kuinka tiheään pumppu käynnistyy                   |
|                    |                                  | BAH stabilisa-tion (min) | 10                                      | min   | З                     | Kuinka tiheään pumppu käynnistyy                   |
|                    | Legionel toiminto                |                          |                                         |       | 1                     |                                                    |
|                    |                                  | Legionella toiminto      | Off / Viikott / Päivit                  |       | 5                     | Kuinka usein legionel tehdään                      |
|                    |                                  | Aloita Legionel nyt      | Off/On                                  |       | 1                     | Aseta legionel päälle manuaalisesti                |
|                    |                                  | Antilegionel päivä       | 5                                       |       | 5                     | Minä viikonpäivänä legionel tehdään                |
|                    |                                  | Legionella aloitus (h)   | 15                                      |       | 2                     | Kellonaika million legionell alkaa                 |
|                    | KV asetukset                     |                          |                                         |       | 2                     | Lämpimän veden tuotto asetukset                    |
|                    |                                  | KV min lämpötila. (°C)   | 36.0                                    | °C    | 5                     | Minimi käyttöveden lämpötila                       |
|                    |                                  | KV max. lämpötila (°C)   | 60.0                                    | °C    | 5                     | Maksimi käyttöveden lämpötila                      |
|                    |                                  | KV lisälämpö             | estä/salli                              |       | 5                     | Käyttöveden lisävastuksen käyttö                   |

|                  | Tulosuodatin            |                        |                                      |          | 1 |                                                 |
|------------------|-------------------------|------------------------|--------------------------------------|----------|---|-------------------------------------------------|
|                  |                         | Tulosuodatinvahti      | ei / Digit / Paine / SW<br>/ itsenä  |          | З | Suodatinvahdin tyypin valinta                   |
|                  |                         | Päiviä viime vaihdosta |                                      | päiviä   | 1 | Kuinka monta päivää viime vaihdosta             |
|                  |                         | Päiviä vaihtoon        |                                      | päiviä   | 1 | Kuinka monta päivää seuraavaan vaihtoon         |
|                  |                         | Vahdin nollaus         |                                      | on → off | 1 |                                                 |
|                  | Poistosuodatin          |                        |                                      |          | 1 |                                                 |
|                  |                         | Poistosuodatinvahti    | None / Digit / Press /<br>SW / Indep |          | Э | Filter monitoring type selection                |
|                  |                         | Päiviä viime vaihdosta |                                      | päiviä   | 1 | Kuinka monta päivää viime vaihdosta             |
|                  |                         | Päiviä vaihtoon        |                                      | päiviä   | 1 | Kuinka monta päivää seuraavaan vaihtoon         |
|                  |                         | Vahdin nollaus         |                                      | on→off   | 1 |                                                 |
| Solar asetukset  |                         |                        |                                      |          | 2 | Solar järjestelmän asetukset                    |
|                  | Legionel toiminto       |                        |                                      |          | 1 |                                                 |
|                  |                         | Legionella toiminto    | Off / Viikott / Päivit               |          | 5 | Kuinka usein legionel tehdään                   |
|                  |                         | Aloita Legionel nut    | Off / On                             |          | 1 | Aseta legionel päälle manuaalisesti             |
|                  |                         | Antilegionel päivä     | 5                                    |          | 2 | Minä viikonpäivänä legionel tehdään             |
|                  |                         | Legionella aloitus (h) | 15                                   |          | 5 | Kellonaika milloin legionell alkaa              |
|                  | Sähköl, asetusarvo (°C  |                        |                                      | °C       | 5 | Sähkölämmittimen asetusarvo                     |
|                  | Solar KV asetusarvo (*  | <u>، (</u> )           |                                      | ٩        | 2 | Solariäri käyttöv asetusarvo                    |
|                  | Lämmit/Buffe, asetus    | arvo(°C)               |                                      | °C       | 5 | Keskuslämmitus/buffer varaaja asetusarvo.       |
|                  | Toimiota aika (h)       |                        |                                      | aiastin  | 2 | KV tunton aika                                  |
|                  | Toimita aian viive (min | )                      |                                      | min      | 5 | Aika jolloin ky tuottoa tehdään                 |
|                  | KV lisälämmitin.        | ·                      | salli / estä                         |          | 2 | Salli/ estä ky sähkölisävastus                  |
|                  |                         |                        |                                      |          | 2 | EK alajärjestelmän asetukset                    |
|                  | Max menovesi, (°C)      |                        |                                      | °C       | 5 | Mennyeden maksimi lämnötila                     |
|                  | Min menovesi (°C)       |                        |                                      | °C       | 5 | Menoveden minimiarvo                            |
|                  | Lämmituksen viive(mi    | in)                    |                                      | min      | 2 | Lämmituksen aloituksen viive                    |
|                  | Ulkolämpö kompensoi     | itu                    | salli / estä                         |          | 5 | Ohjataanko lämmitys ulkoilman lämpötilan mukaan |
|                  | Kompensointi offset(°   | C)                     | · · · · · ·                          | °C       | 2 | Käyrän hienosäätö                               |
|                  | EK NE alue (°C)         |                        |                                      | °C       | 5 | Ek lämmityksen NE alue                          |
|                  | Pumpun pakotus          |                        | Off/On                               |          | 2 | Kiertovesipumpun pakkokäyttö                    |
|                  | Kompensointi käyrän     | numero.                |                                      | nr.      | 5 | Valitun kompensointi käyrän numero              |
| Muuta käyttäjäta | soa                     |                        |                                      |          | 1 | Muuta käyttäjätasoa                             |
| Huolto           |                         |                        |                                      |          | 2 | Huoltovalikko                                   |
|                  | SWpäivitys              |                        |                                      |          | З | -                                               |
|                  | Super User mahdollisu   | JUS.                   | salli / estä                         |          | 2 | Tarvitaanko superuser salasanaa                 |
|                  | Palaa käyttäjätasolle   |                        |                                      |          | 2 | Palaa peruskäyttäjän oikeuksiin                 |
|                  | lallenna nykyiset aset  | tukset                 |                                      |          | 2 | Delevite vite start to the sector to each durat |
|                  | Palauta tallennetut as  | etukset                |                                      |          | 2 | Palauta viimeiset tallennetut asetukset         |
|                  |                         | KSEL                   |                                      |          |   | Palauta jai jesteiman tenuasasetukset           |
|                  | 0.50 9261119            |                        |                                      |          |   | JEIDA USU ASEIIIAII SISAILUA                    |

# Compact P

| llmanvaihto tauolle | Off | Off/On | 1 | Sammuta ilmanvaihto tilapäisesti                                  |
|---------------------|-----|--------|---|-------------------------------------------------------------------|
| KV tuotto tauolle   | Off | Off/On | 1 | Käyttöveden tuotannon pysäytys                                    |
| Kaikki tauolle      | Off | Off/On | 1 | Sammuta järjestelmä tilapäisesti                                  |
| Standby             | On  | Off/On | 1 | Laite päälle tai pois                                             |
| Automaatti toiminto | On  | Off/On | 1 | Aseta toimintamuodoksi auto, sallitaan viilen-<br>nys ja lämmitys |
| Manuaali lämmitys   | Off | Off/On | 1 | Aseta toiminta lämmitykseksi, viilennystä ei<br>tällöin sallita   |
| Manuaali viilennys  | Off | Off/On | 1 | Aseta toimita viilennykseki, lämmitystä ei<br>tällöin sallita     |

\$ halli

| Punallin |                                  |              |     |   | Fans parameters                                   |
|----------|----------------------------------|--------------|-----|---|---------------------------------------------------|
|          | Puhallin                         | 50           | %   | 1 | Puhaltimen nopeus                                 |
|          | VAV paine (Pa)                   |              | Pa  | З | Paineohjattu puhallusteho                         |
|          | Poiston paine                    |              | Pa  | З | Poistoilman paineen asetusarvo                    |
|          | Puhallin nopeuden offset (%)     | 5            | %   | 2 | Poistopuhallusnopeus = Tulopuhallus+ offset       |
|          | Puhaltimen integraali aika (sec) | 0            | sec | З | Puhallin nopeuden muutoksen vaihdosaika           |
|          | lso puhallinnopeus mahd          | estä / salli |     | 2 | Salli tai estä viilennyksen aikainen iso puhallus |
|          | lso puhallus nopeus (%)          | 80           | %   | 5 | Puhallusnopeus viilennyksen aikana                |
|          | Matala ulkolämpötila             | estä/salli   |     | 2 | Jos ulkona on kylmä voidaan pudottaa              |
|          |                                  |              |     |   | puhallusnopeutta                                  |
|          | Matala ulkolämpöltila (°C)       | 0            | °C  | 2 | Lämpötila jolloin pieni puhallus menee päälle     |
|          | Matala ulkol. puhnop(%)          | 25           | %   | 2 | Pieni puhallus matalalla ulkolämpötilalla         |
|          | Pieni puhallus matalalla RH (%)  | 25           | %   | 5 | Jos kosteus on matala voidaan pudottaa            |
|          |                                  |              |     |   | puhallusnopeutta                                  |
|          | Matala RH asetusarvo (%)         | 30           | %Rh | 2 | Matalan kosteuden asetusarvo                      |
|          | lso puhallus korkealla RH (%)    | 75           | %   | 2 | Mahdollisuus tehostaa puhallusta jos RH% on       |
|          |                                  |              |     |   | korkea                                            |
|          | Keskimääräinen RH (%)            | -            | %Rh | 2 | Keskimääräinen RH% 24 tunnin jaksolta             |
|          | Min CO2 puh nop (%)              | 20           | %   | 5 | Minimi puhallusnop matalla CO2 tasolla            |
|          | Min CO2 taso (ppm)               | 600          | ppm | 2 | taso milloin puhallusta pienennetään              |
|          | Max CO2 puh nop (%)              | 100          | %   | 2 | Maksimi puh nop korkealla co2 tasolla             |
|          | Max CO2 taso (ppm)               | 1200         | ppm | 2 | Taso milloin puhallusta tehostetaan               |

# VIANETSINTÄ

Jos laitteen käytössä ilmenee ongelmia, tarkista seuraavat seikat ennen kuin soitat huoltoliikkeeseen.

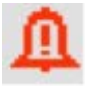

Tarkista, näkyykö CTS 700 -ohjausyksikön paneelissa kello-ikoni. Jos se NÄKYY, katso kohdasta TAPAHTUMALOKI hälytyksen syy. Koita kuitata hälytys sivun 10 ohjeen mukaan. Jos hälytys ei kuittaannu, käytä laitteen virtoja pois. Jos hälytys ei vieläkään ole kuittaantunut, ota yhteys huoltoliikkeeseen.

#### Laite toimii, mutta teho on heikko.

Tarkista, että laitteen ilmansyöttö on riittävä. Tarkista että suodattimet eivät ole tukkiutuneet ja tarkista myös, että talon ulkoseinässä olevan ilmanottoaukko ei ole tukkeutunut. Jos ilmanottoaukossa on tiheä verkko, poista se. Tarkista, että venttiilit on avattu riittävästi. 98 prosentissa tapauksista ongelmat johtuvat tukkeutuneista suodattimista. Lisää ilmanvaihtoa tarvittaessa.

#### Laite toimii, mutta kuumaa vettä ei tule.

Tarkista, onko säiliössä kuumaa vettä. Jos järjestelmä on varustettu kiertovesipumpulla, mutta piiriä ei ole eristetty, seurauksena voi olla suuri lämpöhukka, mikä heikentää laitteen tehoa merkittävästi.

Onko haluttu veden lämpötila (T12) asetettu oikein CTS-ohjausyksikössä? Yleensä veden lämpötilan on oltava välillä 45–55°C. Tarkista käyttöveden asetukset (sivu 18).

Onko syötettävä ilma liian kylmää tai syötettävä määrä liian alhainen? Tarkista suodattimet ja venttiilit.

#### · Laite ei toimi.

Tarkista, onko sulake palanut.

# SUODATTIMIEN VAIHTO

## Tarkista suodattimet vähintään 3 kk välein.

Suodattimet pitää vaihtaa tai puhdistaa tarpeen mukaan. Yleensä suodattimet tulee uusia kerran vuodessa.
 CTS 700 -ohjauspaneelin suodatinvahti-toiminnolla voit asettaa hälytyksen vaihdolle/tarkastukselle. Kts. sivu 29.

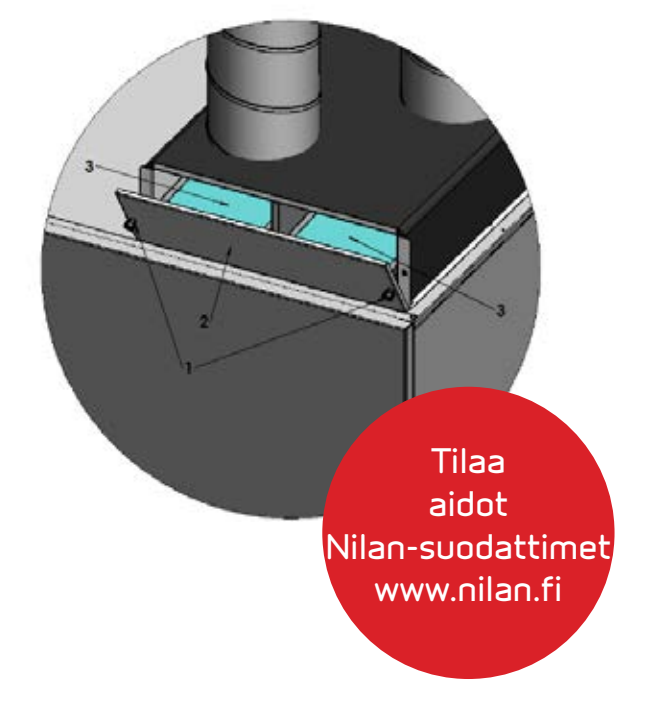

### Suodattimen vaihto

#### 1. Avaa ruuvit

- 2. Poista suodatinkotelon luukku
- 3. Vedä suodatinkehikot ulos puhdistusta tai uusimista varten

!Tiheämpi suodatin vasemmalla puolella.

# HUOLTO

Varmistu siitä, että laite on jännitteetön ennen huoltotoimien aloittamista. Jos et ole varma osaamisestasi tai siitä mitä tulee tehdä ota yhteyttä Nilan Suomi Oy:n huoltoon tai asennusliikkeeseesi.

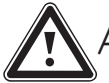

## Alle 2 kk käyttöönotosta

Vaihda toimituksessa tulevat suodattimet uusiin.

Suodattimia on kolmea eri tasoa EU3, EU5 ja EU7. EU7 on tihein ja soveltuu esimerkiksi allergia- ja astmakoteihin. Tuloilmasuodatuksen tulisi olla vähintään tasoa EU5. Suodattimia voi tilata maahantuojalta www.nilan.fi

# \Lambda 3 kk välein:

- Puhdista suodattimet ja vaihda uusiin tarvittaessa. Tavallisesti suodatin tulisi vaihtaa uuteen kerran vuodessa.
- CTS 700 -ohjausyksikön suodatinhälytys auttaa suodattimen huoltovälien muistamisessa.

Puhdista suodatin pölynimurilla tai vie se ulos ja ravista sitä. Jos suodatin on erityisen likainen, se tulisi vaihtaa uuteen.

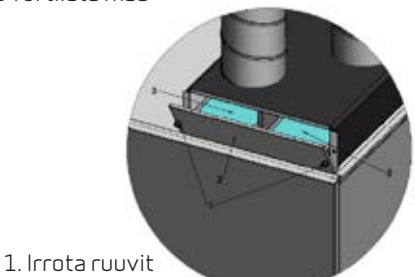

- 2. Poista luukku
- 3. Vedä suodattimet ulos ja imuroi ne. Uusi tarvittaessa.

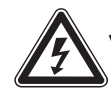

## Vähintään kerran vuodessa:

- Tarkista anodin tilaa mittaavan järjestelmän tila kerran vuodessa. Irroita anodiin menevä johdin (kelta/vihreä), tällöin paneliin pitäisi syttyä KELLO-IKONI. Aseta johdin takaisin ja kuittaa hälytys, anodin tilan tulisi näyttää Näytä data -valikossa normaalia.
- · Tarkista tuloilma tukkeutumien varalta.
- · Tarkista höyrystimen pinta ja puhdista se, jos havaitset likajäämiä.
- Tarkista, että höyrystimen pintaan muodostuva kondenssivesi pääsee virtaamaan ulos vapaasti kondenssivesiletkun ja kondenssiveden poistoaukon kautta.
- Puhdista kondenssivesiputki painevedellä huuhtelemalla!
   Tukkiutuneen kondenssiputken takia vesi voi tulvia suojakaukalossa ja vioittaa laitetta.

# ENERGIAN-SÄÄSTÄMISOHJEITA

- · Käytä ILMANVAIHTO-valikon TALVI-asetusta kylmillä ajanjaksoilla.
- · Pidä käyttöveden lämpötila suhteellisen alhaisena. Kokeile esimerkiksi 50°C lämpötilaa.
- Pidä apulämmitysvastuksen lämpöpyyntöä pienenä, esim +30°C ja suurenna ja käytä sitä vain silloin, kun kuuman veden tarve on poikkeuksellisen suuri.
- · Vältä käyttöveden kiertoa.
- · Eristä kanavat ohjeiden mukaisesti.
- · Muista pitää paneelin lämpötilapyyntö talvella korkeana, esim. +28°C.

# HUOM! Ensimmäisen vuoden energiankulutus on aina hieman normaalia suurempi.

# ASENNUS-JA HUOLTO-OHJE \_

Kuljetuksessa laitetta ei saa kallistaa yli 45 astetta. Kuljetuksessa nokkakärry on suositeltava. Tarkista aina laitteen kunto, kun laite on toimitettu kuljetusfirman toimesta.

- Tarkista että laitteen mukana on toimitettu
- · Sekoitusventtiili

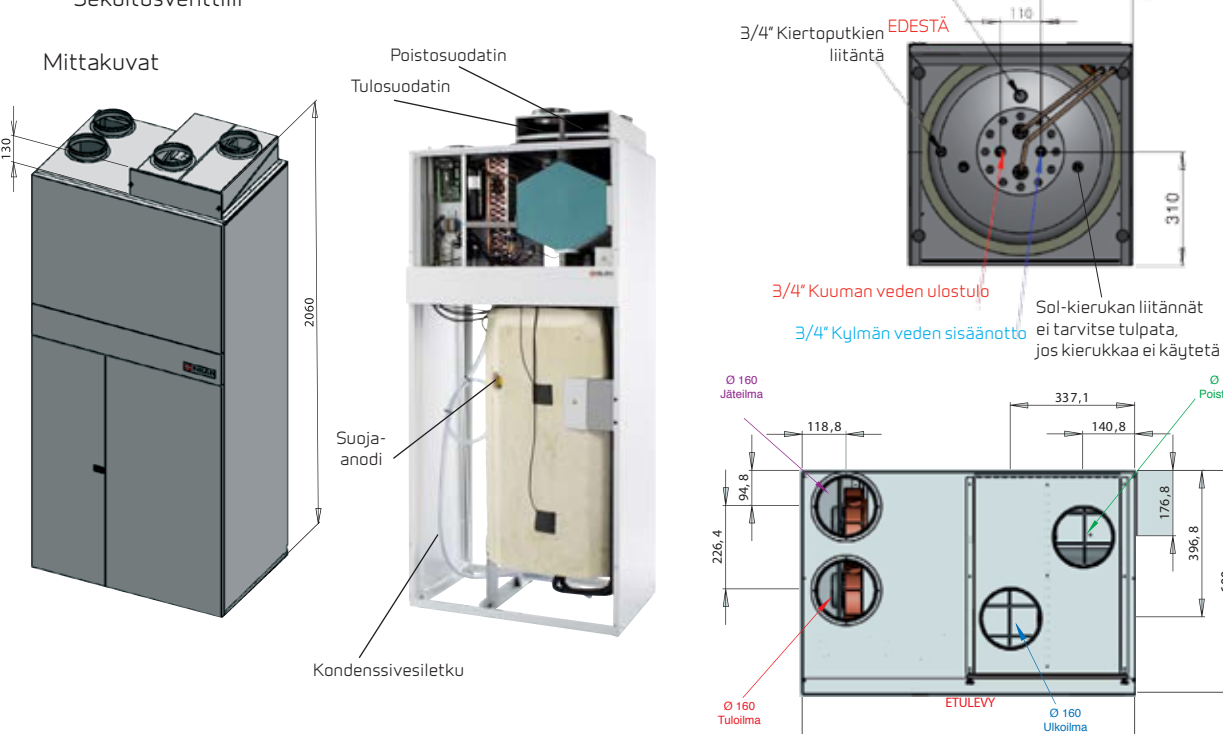

MAX 45°

310

176

900

96,8 600

Ø 160

# VINKKEJÄ

### Käyttöpaneelin asennus

- · CTS 700 paneelin asennetaan huonetilaan neutraalille alueelle. Paneelissa on huonelämpöanturi.
- · Paneelin johdotus esimerkiksi Cat5-kaapelilla.
- Paneelin mitat (k x l x s) 64 mm x 149 mm x 30 mm.

### Ilmamäärien mittaus

· Laitteessa on EC-moottorit, puhallintehot mahdollista muuttaa sekä tulo- että poistopuhaltimille.

## Suoja-anodin vaihto-ohjeet

Tarkista anodin tilaa mittaavan järjestelmän tila kerran vuodessa. Irroita anodiin menevä johdin (kelta/vihreä), tällöin paneliin pitäisi syttyä HÄLYTYS ANODI. Aseta johdin takaisin ja kuittaa hälytys, anodin tilan tulisi näyttää Näytä data -valikossa normaalia.

### Vaihtaminen

- · Katkaise vedensyöttö varaajalle.
- · Avaa lämminvesihana ja odota kunnes veden tulo loppuu.
- · Anodi sijaitsee varaajan etuosassa.
- · Avaa anodin yhde, vedä anodi ulos.
- · Varaajasta tulee hieman vettä kunnes tyhjiö lopettaa veden tulon.
- · Jos anodin paksuus on alle 1,5 cm ja pituus alle 40 cm, vaihda anodi. Suoja-anodin voi tilata maahantuojalta www.nilan.fi

# SÄHKÖKUVAT

1. Paneeli on sijoitettava lämpimään tilaan 2. jos paneelin anturia käytetään ohjaavana, on paneeli sijoitettava normaaliin huonetilaan. 3. 77 asetetaan kanavaan jäkilämmityksen jälkeen 4. Katkoviivoin merkityt ovat lisävarusteita UF CTS700 BD Ů (M7**'@** Compact PC Compart PC MLP Compact PC EK9 M6 Min. 4x2x0,25mm<sup>2</sup> max. 20m Twisted pairs  $\sim$ Q. T11 1N 230V~ 50Hz max. 16A E5 Turvakytkin C Ø160mm Ø160mm T7.• T12/ Ø160mm Ø160mm N PE ÷ Korkeapainepressostaatti B6 🗌-Kiinni R Y8 [ A1 к2 [ A2 -tieventtii 3-7 R ¥2 | Y9 [ Korkeapainepressostaatti θ⊢ TE5 RS485\_3 RS485\_2 RS485\_1 RS485\_1 ¥00  $\mathbf{\hat{e}}$ **P** Blue Blue/White OFF+ Standby RE2 (SAF2) 10Amp RE1 (SAF1) 10Amp RE6 4 Amp 4 Amp 4 Amp 4 Amp 4 Amp 10 Amp RE11 4 Amp 4 Amp 4 Amp 4 Amp 7 Amp 7  $\sum$ 24/230VA Input Käynnistysmoduuli . 2 RS485\_\_\_\_ Sort SAF2 SAFI Ethernet К2 Grå M 1へ Blue CTS700 Blue Brown Black Black Brun LC Board Functionality configuration RS485\_2 Isolated Pressure Input 3 Version 4.0 RS485\_1 Non-isolated Digital input 11 AG Control panel Pressure Input 2 þ Green Green/White Orange Orange/White Analog Input v Pressure Input 1 Anodihälytys RS485\_SHLL, RS485\_SHLL, Power for BD RS485\_SHLL, RS485\_SHLL, RS485 5485\_GND 5485\_SHLD Analog Output Temperatur input or digital dry contact input Ŋ 24VDC A2 A3 A4 A5 A2 A2 A5 A2 A1 Ŀ <u>R1</u> **|** • | | ٢ Brown Ulkoilma esil. jälkeen T1 < ≻T12 Vesi ylä Brown/White K2 ≻T11 Vesi ala Tuloilma jälkil. jälkeen T2 < 5 Poistoilma T3 < White Poisto LTO kennon jälkeen T4 < Orange/ Green. Green/ Lauhdutin T5 <  $\dot{\mathbf{v}}$   $\dot{\mathbf{v}}$   $\dot{\mathbf{v}}$   $\dot{\mathbf{v}}$ Yhdistys MLP tai EK9 Höyristin T6 <

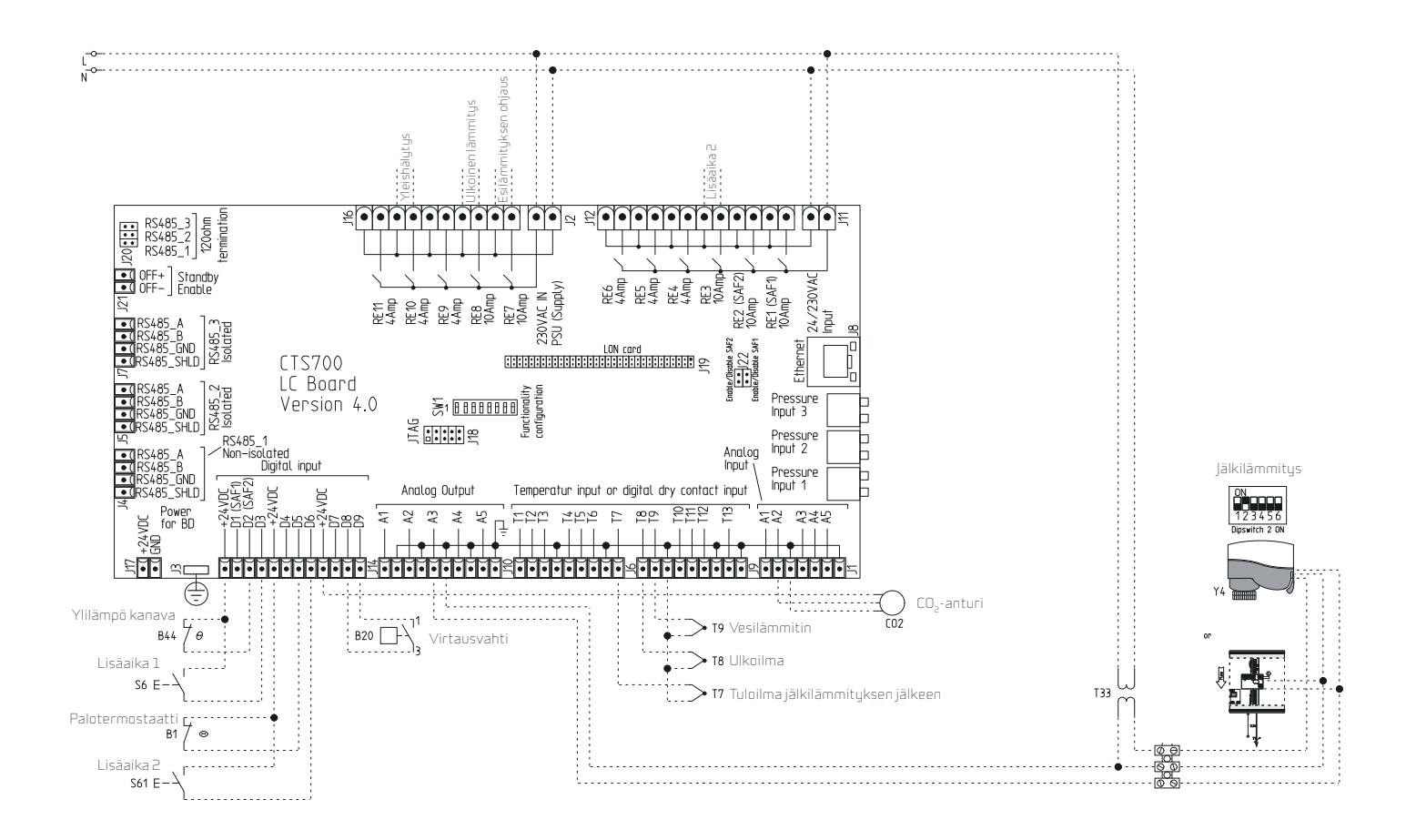

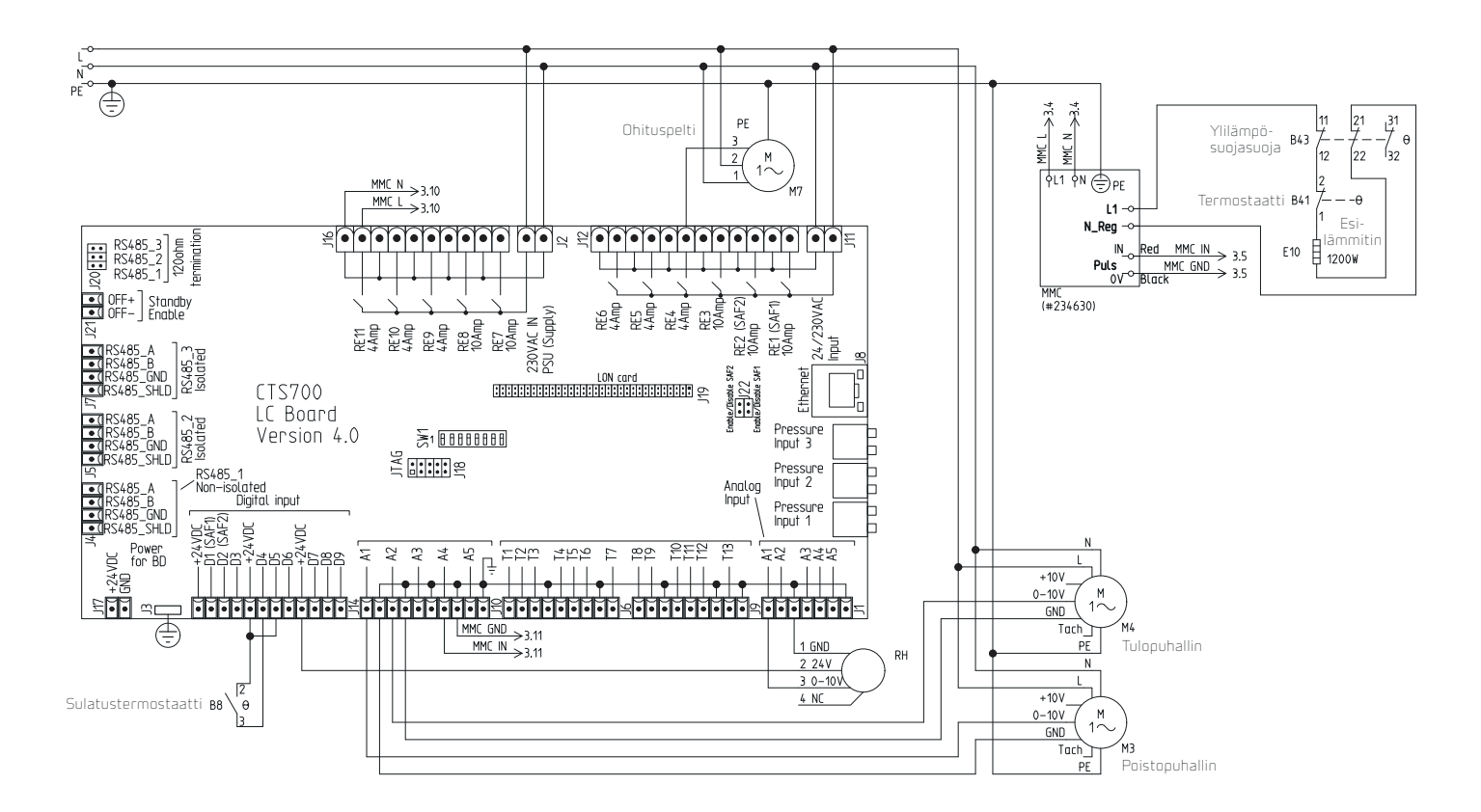

Nilan pidättää oikeuden muuttaa näitä tietoja ilman ennakkoilmoitusta.

# TAKUUEHDOT

Ostajan on hyväksyttävä ja tutustuttava laitteen tuoteominaisuuksiin sekä toimitusehtoihin ennen kauppaa. Asiakas on velvollinen tarkastamaan uusimmat käyttö- ja huolto-ohjeet Nilanin internetsivuilta www.nilan.fi. Olet hyväksynyt takuuehdot avaamalla pakkauksen.

#### Yleistietoja

Maahantuoja antaa tälle tuotteelle mahdollisten rakenne-, valmistus- ja materiaalivikojen varalta kahden vuoden takuun. Takuuehdot edellyttävät asianmukaista asennusta ja käyttöä. Takuun edunsaaja on tuotteen haltija.

#### Takuuaika

Takuuaika on 36 kk toimituspäivästä 2014 lähtien hankituille Nilan-kuluttajalaitteille. Takuuaika on 24 kk toimituspäivästä ennen 2014 hankituille Nilan-kuluttajalaitteille.

#### Takuun sisältö

Takuuseen sisältyvät takuuaikana valtuutetulle Nilan lämpöpumppu jälleenmyyjälle ilmoitettujen takuunantajan toteamien rakenne-, valmistus-, ja raaka-ainevikojen sekä tällaisten vikojen itse tuotteelle aiheuttamien vaurioiden korjauskustannukset.

#### Vastuun ja takuun rajoitukset

Tämä takuu on annettu edellyttäen, että tuote toimii normaaleissa käyttöolosuhteissa sekä että käyttöohjetta noudatetaan huolellisesti. Takuunantajan vastuu on rajoitettu näiden ohjeiden mukaisesti, eikä takuu siten kata sellaisia vahinkoja, joita tuote aiheuttaa toiselle esineelle tai henkilölle.

Takuuseen eivät sisälly viat, jotka ovat aiheutuneet:

- tuotteen kuljetuksesta
- tuotteen käyttäjän huolimattomuudesta tai tuotteen ylikuormituksesta, käyttöohjeiden tai hoidon laiminlyönnistä
- takuunantajasta riippumattomista olosuhteista, kuten jännitevaihteluista (jännitevaihtelut saavat olla korkeintaan +/- 10%), ukkosesta, tulipalosta tai vahinkotapauksista, muiden kuin valtuutettujen jälleenmyyjien suorittamista korjauksista, huolloista tai rakennemuutoksista
- asennus- ja käyttöohjeiden vastaisesta tai muuten virheellisestä tuotteen asennuksesta tai sijoituksesta käyttöpaikalle.
- ilman Nilan Suomi Oy:n myöntämää kirjallista lupaa tehdyistä muutoksista laitteeseen.
- kondenssivaurioista, jos vesilukkoa tai tippakaukaloa ei ole tehty tai viemäröity oikein.
- vuosittaisen huollon laiminlyönnistä.

Takuuseen ei myöskään sisälly tuotteen toimintakunnon kannalta merkityksettömien vikojen, kuten pintanaarmujen korjaaminen. Takuuseen eivät sisälly tuotteen normaalit käyttöohjeessa esitetyt säädöt, käyttöopastuskäynnit, hoito- ja puhdistustoimenpiteet, eivätkä sellaiset työt, jotka aiheutuvat varo- tai asennusmääräysten laiminlyönneistä tai näiden selvittelyistä asennuskohteessa.

#### Toimenpiteet vian ilmetessä

Vian ilmetessä takuuaikana on asiakkaan viipymättä ilmoitettava tästä tuotteen myyneelle valtuutetulle Nilan lämpöpumppu jälleenmyyjälle tai maahantuojalle. Tällöin on ilmoitettava mistä tuotteesta on kyse (tuotemalli, sarjanumero), vian laatu mahdollisimman tarkasti sekä olosuhteet, joissa vika on syntynyt ja/tai ilmenee. Takuuajan jälkeen ei vetoaminen takuuaikaiseen ilmoitukseen ole pätevä, ellei sitä ole tehty kirjallisesti takuuaikana.

#### Takuunaikaiset veloitukset

Nilan ei veloita asiakkaaltaan takuuna korjatuista tai vaihdetuista osista, korjaustöistä, tuotteen korjaamiseksi tarpeellisista kuljetuksista eikä matkakustannuksistaan. Tällöin kuitenkin edellytetään, että:

- vialliset osat luovutetaan maahantuojalle
- virhe kuuluu tässä asiakirjassa ilmoitetun takuuvastuun piiriin

#### Huoltopalvelu Suomessa

Tämän tuotteen takuu-aikaisesta sekä sen jälkeisestä huollosta vastaa Suomessa maahantuojan valtuuttama huolto-organisaatio koko sen ajan mitä lämpöpumpun taloudellinen käyttöikä sitä vaatii. Valmistaja takaa koneiden huollon ja toiminnallisesti tärkeiden osien saannin seitsemän vuotta valmistuksen lopettamisesta. Yleensä osia on silti saatavina huomattavasti vanhempiin tuotteisiin.

#### Miten huoltotilaus tehdään

Kun haluatte huollon tai korjauksen, on toivomuksenamme ennen huoltopyynnön tekoa:

- lukekaa käyttöohje huolellisesti ja harkitkaa, oletteko toimineet konetta käyttäessänne ohjeiden edellyttämällä tavalla
- varmistukaa ennen takuukorjauspyyntöä siitä, että takuuaikaa on jäljellä, lukekaa huolellisesti nämä takuuohjeet ja selvittäkään tuotteen malli ja sarjanumero
- huoltotilaus sähköpostilla huolto@nilan.fi

#### Vastuunrajoitus

Riippumatta siitä, onko takuu voimassa vai ei, sekä riippumatta takuuehtojen sisällöstä valmistaja tai sen valtuuttama ei ole vastuussa laitteen ehkä aiheuttamasta välillisestä vahingosta, kuten tuotannon keskeytymisestä, liikevaihdon vähenemisestä, menetetystä voitosta, asumiselle aiheutuneesta haitasta tms. seikasta, ellei kysymys ole törkeästä huolimattomuudesta tai välillisiä vahinkoja koskevista ehdoista on tapauskohtaisesti sovittu. Valmistaja tai valmistajan valtuuttama ei myöskään vastaa viivästymisestä, mikäli viivästyksen aiheuttaa seikka, johon Valmistaja tai sen valtuuttama jälleenmyyjä ei voi kohtuudella vaikuttaa.

Nilan Suomi Oy

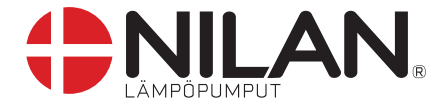

Maahantuonti Nilan Suomi Oy Rautatehtaankatu 17 20200 TURKU GSM-keskus 0400 55 80 80 www.nilan.fi